#### การเข้าใช้งานระบบ Activity Transcript

# ประกาศและหลักเกณฑ์ ประกาศมหาวิทยาลัยมหิดล เรื่อง กำหนดให้นักศึกษาเข้าร่วมกิจกรรมเสริมหลักสูตรของนักศึกษา มหาวิทยาลัยมหิดล พุทธศักราช 2564 ประกาศมหาวิทยาลัยมหิดล เรื่อง หลักเกณฑ์การพิจารณาชั่วโมงกิจกรรมเสริมหลักสูตร พ.ศ. 2565 **2. การเข้าใช้งานระบบ Activity Transcript** การขอสิทธิ์ในการเข้าใช้งานระบบ วิธีการเข้าใช้งานระบบ การสร้างโครงการ การเพิ่มข้อมูลองค์กรนักศึกษา/ชมรม

- การอ่านรายงาน (Report)
- การเพิ่มข้อมูลตั้งต้น

#### 3. การใช้งาน MU Wallet

2

3

26

33

## <u>ประกาศมหาวิทยาลัยมหิดล เรื่อง กำหนดให้นักศึกษาเข้าร่วมกิจกรรมเสริมหลักสูตรของนักศึกษา</u> <u>มหาวิทยาลัยมหิดล พุทธศักราช 2564</u>

เกณฑ์การร่วมกิจกรรมสำหรับนักศึกษาปี 2567

| กิจกรรมกำหนดให้เข้าร่วม : พิธีปฐมนิเทศนักศึกษาใหม่ระดับมหาวิทยาลัย      | 1 กิจกรรม 3 ชั่วโมง            |
|-------------------------------------------------------------------------|--------------------------------|
| หรือระดับส่วนงาน                                                        |                                |
| กิจกรรมเลือกเข้าร่วม : กิจกรรมจิตอาสา (Volunteer)                       | 10 ชั่วโมง                     |
| กิจกรรมเลือกเข้าร่วม : กิจกรรม Mahidol HIDEF                            | 3 ด้าน                         |
|                                                                         | (ด้านละไม่น้อยกว่า 10 ชั่วโมง) |
| กิจกรรมเลือกเข้าร่วม : กิจกรรมส่งเสริม 21st Century Skills อื่น ๆ       | ไม่บังคับ                      |
| * <u>หมายเหตุ: กิจกรรมเลือกเข้าร่วม ต้องไม่น้อยกว่า 97 หน่วยชั่วโมง</u> |                                |

#### ประกาศมหาวิทยาลัยมหิดล เรื่อง หลักเกณฑ์การพิจารณาชั่วโมงกิจกรรมเสริมหลักสูตร พ.ศ. 2565

1. กิจกรรมหรือโครงการที่สามารถกำหนดชั่วโมงกิจกรรมเสริมหลักสูตรได้ จะต้องมีลักษณะ ดังนี้

- 1.1 เป็นกิจกรรมที่ไม่ได้รับหน่วยกิต
- 1.2 ไม่เป็นกิจกรรมประเภทฝึกงาน

 หลักเกณฑ์การพิจารณาชั่วโมงกิจกรรมเสริมหลักสูตรโดยการเข้าร่วมกิจกรรมใน 1 โครงการ สามารถ กำหนดชั่วโมงกิจกรรมได้ไม่เกิน 30 ชั่วโมง ดังนี้

2.1 การจัดกิจกรรมที่มีระยะเวลาไม่เกิน 3 วัน สามารถกำหนดชั่วโมงกิจกรรมได้ไม่เกิน 8 ชั่วโมงต่อ วัน ทั้งนี้ให้นับชั่วโมงตามช่วงเวลาที่จัดกิจกรรมจริงเท่านั้น ไม่นับเวลาเดินทาง รับประทานอาหาร และอื่น ๆ ที่ ไม่เกี่ยวข้องกับเนื้อหาหรือวัตถุประสงค์ของการจัดกิจกรรม

2.2 การจัดกิจกรรมที่มีระยะเวลามากกว่า 3 วัน ขึ้นไป สามารถกำหนดชั่วโมงกิจกรรมได้ไม่เกิน 30 ชั่วโมงต่อโครงการ ทั้งนี้ให้นับชั่วโมงตามช่วงเวลาที่จัดกิจกรรมจริงเท่านั้น ไม่นับเวลาเดินทาง รับประทานอาหาร และอื่น ๆ ที่ไม่เกี่ยวข้องกับเนื้อหาหรือวัตถุประสงค์ของการจัดกิจกรรม

**3.** การกำหนดตัวชี้วัดโครงการด้าน MAHIDOL HIDEF ประกอบด้วย Health Literacy, Internationalization, Digital Literacy, Environmental Literacy และ Financial Literacy สามารถกำหนดชั่วโมงกิจกรรมได้ไม่เกิน ด้านละ 5 ชั่วโมงต่อโครงการ โดยให้ระบุรายละเอียดกิจกรรมพัฒนานักศึกษาในด้านนั้นเพื่อประกอบการพิจารณา อนุมัติ

 กรณีที่มีปัญหาเกี่ยวกับการปฏิบัติตามประกาศนี้ ให้อยู่ในดุลพินิจของรองอธิการบดีที่กำกับดูแลด้านกิจการ นักศึกษาเป็นผู้มีอำนาจวินิจฉัยสั่งการและให้ถือเป็นที่สุด

สามารถดูรายละเอียดประกาศได้ที่หน้าเว็บไซต์ Activity Transcript (https://activity.mahidol.ac.th/form)

# 2. การเข้าใช้งานระบบ Activity Transcript

### การขอเปิดสิทธิ์ในการเข้าใช้งานระบบ

1. ไปที่เว็บไซต์ Activity Transcript (url: https://activity.mahidol.ac.th)

- 2. เลือกเมนู >> เอกสาร
  - >> แบบฟอร์มเจ้าหน้าที่
  - >> แบบฟอร์มขอเพิ่มรายชื่อในระบบ Mahidol Activity Transcript ผู้ดูแลฝ่ายสารสนเทศเพื่อการบริหารโครงการ
- 3. กรอกข้อมูลตามแบบฟอร์มและส่งมายังกองกิจการนักศึกษาเพื่อพิจารณาเปิดสิทธิ์
- 4. ระยะเวลาในการเปิดสิทธิ์ ประมาณ 1 3 วันทำการ

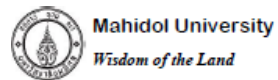

แบบฟอร์มขอเพิ่มรายชื่อในระบบ Mahidol Activity Transcript ผู้ดูแลฝ่ายสารสนเทศเพื่อการบริหารโครงการ

วันที่......เดือน.....พ.ศ.....

เรื่อง ขออนุมัติขอเพิ่มรายชื่อผู้ดูแลฝ่ายสารสนเทคโครงการ Mahidol Activity Transcript เรียน ผู้อำนวยการกองกิจการนักศึกษา

| ข้าพเจ้า (นาย, นาง, นางสาว) . | นามสกุล                 |
|-------------------------------|-------------------------|
| ด้าแหน่ง                      | สังกัด คณะ/วิทยาลัย/งาน |
| สาขาวิชา/ฝ่าย                 | เบอร์โทรหน่วยงาน        |
| เบอร์โทรศัพท์มือถือ           |                         |
| อีเมล์มหาวิทยาลัยมหิดล        | @mahidol.ac.th          |
| อีเบล์ อึ่น                   |                         |

โดยข้าพเจ้ามีความประสงค์ขอเพิ่มรายชื่อผู้ดูแถฝ่ายสารสนเทศในระบบ Mahidol Activity Transcript

| สำหรับผู้รับรอง (หัวหน้าหน่วยงาน/คณะ/วิทยาลัย) | สำหรับผู้ขอใช้บริการ |
|------------------------------------------------|----------------------|
| ลงชื่อ)                                        | ลงซื่อ)              |
| ()                                             | ()                   |
| วันที่พ.ศ                                      | วันที่พ.ศ            |

-(ส่วนของเจ้าหน้าที่)-

| สำหรับเจ้าหน้าที่ผู้ให้บริการ                   |
|-------------------------------------------------|
| ลงชื่อ<br>()<br>เจ้าหน้าที่ผู้ดูแลระบบสารสนเทศฯ |
|                                                 |

#### วิธีการเข้าใช้งานระบบ

เลือกเมนู

การ Log in เข้าระบบ ไปที่เว็บไซต์ Activity Transcript (url: https://activity.mahidol.ac.th)

เข้าสู่ระบบ

>>

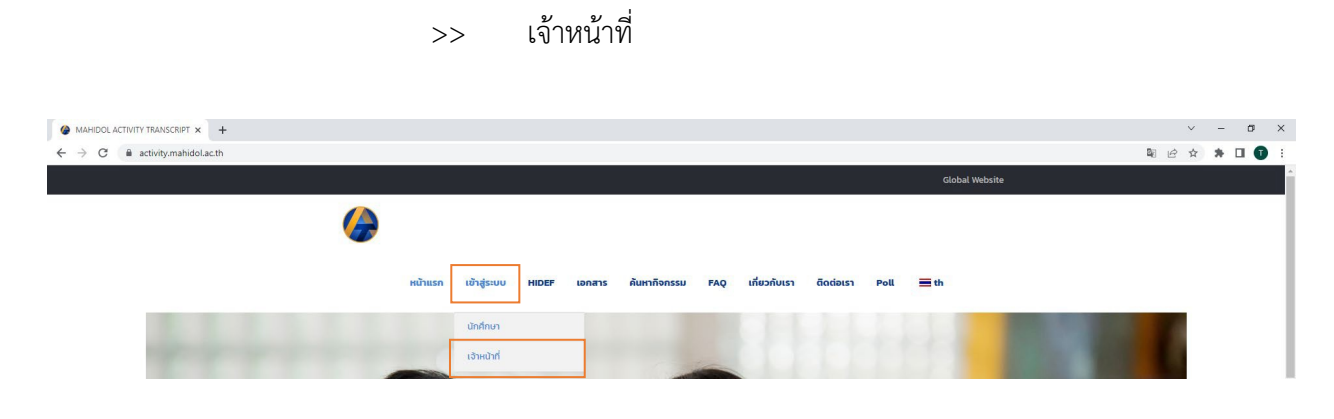

กรอก Username โดยใช้อีเมลของมหาวิทยาลัย (ชื่อ.นามสกุล@mahidol.ac.th) และ Password เดียวกันกับที่ใช้เข้า Wi-Fi ของมหาวิทยาลัย

|      |                                                                 | Mahidol L<br>در مدهنه مارسی Mahidol L | Iniversity<br>x Janl                                                                           |
|------|-----------------------------------------------------------------|---------------------------------------|------------------------------------------------------------------------------------------------|
|      |                                                                 | Sign in<br>with your Mahidol Univ     | rersity Accounts.                                                                              |
|      |                                                                 | Username                              |                                                                                                |
|      |                                                                 | Password                              |                                                                                                |
|      |                                                                 | Si                                    | gn in                                                                                          |
|      |                                                                 | Forgot password?                      |                                                                                                |
| เลือ | ก >> กิจกรรมนักศึกษา                                            |                                       |                                                                                                |
|      | ระบบเครียมข้อมูดปีการศึกษา<br>เครียมข้อมูด,ผู้มีอลงทะเบียน      |                                       | ระบบเครียมข้อมูดการดงทะเบียน<br>เครียมข้อมูดดงทะเบียนคณะ,รายงานข้อมูดนักศึกษา,อาจารยัที่บรีกษา |
|      | ระบบบริหารการเงิน<br>Billpayment ในแจ้งหนี้ ใบแสร้จทดแหน แบ่งสะ | รรค่าธรรมเนียม                        | กิจกรรมนักศึกษา<br>ภาวะการถึงานทำ,การดำนวนเงินต่าสัญญา                                         |

เลือก >> ระบบ Activity Transcript

|--|

#### การสร้างโครงการ

การเพิ่มโครงการใหม่ เลือกเมนู >> โครงการทั้งหมด เลือก >> เพิ่มโครงการใหม่

| โครงการของ MU - มหาวิทยาลัยมหิดล |   |                |   |                                  |   |              |             |  |
|----------------------------------|---|----------------|---|----------------------------------|---|--------------|-------------|--|
| ปีการศึกษา                       |   | ภาคการศึกษา    |   | คณะ                              |   | สถานะโครงการ | ชื่อโครงการ |  |
| 2565                             | ~ | ทุกภาคการศึกษา | ~ | กรุณาเลือก                       | ~ | กรุณาเลือก 🗸 |             |  |
|                                  |   |                |   | Q ค้นหา <b>+</b> เพ็มโครงการใหม่ |   |              |             |  |
| Show 10 v entries                |   |                |   |                                  |   |              | Search:     |  |

กรอกรายละเอียดให้ครบถ้วน ดังนี้

- ชื่อโครงการภาษาไทย
- ชื่อโครงการภาษาอังกฤษ กรณีที่ไม่ได้กรอกและไม่ได้ขีด (-) ระบบจะแสดง ชื่อโครงการภาษาไทย
- รายละเอียดของโครงการภาษาไทย
- รายละเอียดของโครงการภาษาอังกฤษ กรณีที่ไม่ได้กรอกและไม่ได้ขีด (-) ระบบจะแสดง

รายละเอียดของโครงการภาษาไทย

- ส่วนงานผู้จัดโครงการ
- ประเภทโครงการ

เมื่อกรอกข้อมูลเรียบร้อยแล้วให้กด บันทึก

| เพมธยมูดเทางการเ               | 6/164                                                                  |                          |
|--------------------------------|------------------------------------------------------------------------|--------------------------|
| ไการศึกษา                      |                                                                        | ภาคการศึกษา              |
| 2565                           | ~                                                                      | 1                        |
| รื่อโครงการภาษาไหย *           |                                                                        |                          |
| ข้อโครงการภาษาไทย              |                                                                        |                          |
| รื่อโครงการภาษาอังกฤษ          |                                                                        |                          |
| Project Name                   |                                                                        |                          |
| ายละเอียดของโครงการภาษาไทย     |                                                                        |                          |
| รายละเอียดโครงการภาษาไทย       |                                                                        |                          |
| สายละเอียดของโครงการภาษาอังกฤษ |                                                                        |                          |
| Project detail in English      |                                                                        |                          |
| ร่วนงานผู้จัดโครงการ           |                                                                        |                          |
| กองกิจการนักศึกษา              |                                                                        |                          |
| ประเภทโครงการ *                |                                                                        | สถานะโตรงการ             |
| กรุณาเลือก                     | ~                                                                      | ร่างโครงการ              |
| 🗆 เปิดรับสมัครออนไลน์          |                                                                        |                          |
| วันที่เปิดการรับสมัดร          |                                                                        | วันที่สิ้นสุดการรับสมัคร |
|                                | #                                                                      |                          |
| เงื่อนไขเฉพาะนักศึกษา          |                                                                        |                          |
| 🗆 รพัสนักศึกษา                 | ตัวอย่างการกรอกษ้อมูล 5415001-5415005,5415009 เป็นต้น                  |                          |
| . eur                          |                                                                        |                          |
| 🗆 ນັ້ນນີ                       |                                                                        |                          |
| หมายเหตุ :                     |                                                                        | <u>ตของการจัดกิจกรรม</u> |
|                                | *** ดัวอย่างการกรอกข่อมูล รหัสนักศึกษา 5415001-5415005,5415009 เป็นต้น |                          |
|                                |                                                                        |                          |

### ระบบจะแสดงข้อความ "ต้องการบันทึกข้อมูล" กด OK

|                                 | smartedu.mahidol.ac.th says                                                        | 👤 tareenichar.lee สิทธิ์ : มหาวิทยาสัยม          |
|---------------------------------|------------------------------------------------------------------------------------|--------------------------------------------------|
| พดสอบอาสสักษ์โดยบอาส            | - พุมธ์ชายพมาย พ.ม.                                                                |                                                  |
| NUMBER TO ANY TO ANY OTHER      | ОК                                                                                 | Cancel                                           |
| ชื่อโครงการภาษาอังกฤษ           |                                                                                    |                                                  |
| Test Project                    |                                                                                    |                                                  |
| รายละเอียดของโครงการภาษาไทย     |                                                                                    |                                                  |
| วัตถุประสงค์การจัดโครงการ เพื่อ |                                                                                    |                                                  |
| รายละเอียดของโครงการภาษาอังกฤษ  |                                                                                    |                                                  |
| Project detail in English       |                                                                                    |                                                  |
| ส่วนงานผู้จัดโครงการ            |                                                                                    |                                                  |
| กองกิจการนักศึกษา               |                                                                                    | ~                                                |
| ประเภทโครงการ *                 |                                                                                    | สถานะโครงการ                                     |
| 2562-กิจกรรมเลือกเข้าร่วม       | ~                                                                                  | ร่างโครงการ                                      |
| 🗌 เปิดรับสมัครออนไลน์           |                                                                                    |                                                  |
| วันที่เปิดการรับสมัคร           |                                                                                    | วันที่สิ้นสดการรับสมัคร                          |
|                                 | <b>=</b>                                                                           |                                                  |
| เงื่อนไขเฉพาะนักศึกษา           |                                                                                    |                                                  |
| 🗌 รหัสนักศึกษา                  | ตัวอย่างการกรอกข้อมูล 5415001-5415005,5415009 เป็นต้น                              |                                                  |
|                                 |                                                                                    | *                                                |
| 🗆 ขั้นปี                        |                                                                                    | *                                                |
| หมายเหตุ :                      | *** วันที่เปิด/สิ้นสุดการรับสมัคร เป็นวันที่ที่นักศึกษาจะเห็นโครงการสมัครออนใลน์บน | เว็บใชต์ <u>ไม่ใช่วันที่เปิดของการจัดกิจกรรม</u> |
|                                 | *** ตัวอย่างการกรอกข้อมอ รหัสนักศึกษา 5415001.5415005 5415009 เป็นคุ้ม             |                                                  |
|                                 |                                                                                    |                                                  |

🛚 ย้อนกลับ 🎽 บันทึก

# ระบบจะแสดงข้อความ "บันทึกข้อมูลเรียบร้อย" กด OK

|                                 | smartedu.mahidol.ac.th says                                                              | 💄 tareenichar.lee สิทธิ์ : มหาวิทยาลัยมง       |
|---------------------------------|------------------------------------------------------------------------------------------|------------------------------------------------|
|                                 | บ้นทึกซ้อมูลเรียบร้อย                                                                    |                                                |
| ทดสอบการสร้างโครงการ            |                                                                                          | ĸ                                              |
| ชื่อโครงการภาษาอังกฤษ           |                                                                                          |                                                |
| Test Project                    |                                                                                          |                                                |
| รายละเอียดของโครงการภาษาไทย     |                                                                                          |                                                |
| วัตถุประสงค์การจัดโครงการ เพื่อ |                                                                                          |                                                |
| รายละเอียดของโครงการภาษาอังกฤษ  |                                                                                          |                                                |
| Project detail in English       |                                                                                          |                                                |
| ส่วนงานผู้จัดโครงการ            |                                                                                          |                                                |
| กองกิจการนักดึกษา               |                                                                                          | v                                              |
| ประเภทโครงการ *                 | a                                                                                        | าานะโครงการ                                    |
| 2562-กิจกรรมเลือกเข้าร่วม       | ~                                                                                        | ร่างโครงการ                                    |
| 🗌 เปิดรับสมัครออนไลน์           |                                                                                          |                                                |
| วันที่เปิดการรับสมัคร           | Ť                                                                                        | เพี่สิ้นสุดการรับสมัคร                         |
|                                 |                                                                                          | ₩                                              |
| เงื่อนไขเฉพาะนักศึกษา           |                                                                                          |                                                |
| 🗌 รหัสนักศึกษา                  | ตัวอย่างการกรอกข้อมูล 5415001-5415005,5415009 เป็นต้น                                    |                                                |
|                                 |                                                                                          | τ.                                             |
| 🗇 ขั้นปี                        |                                                                                          | *                                              |
| หมายเหตุ :                      | *** วันที่เปิด/สิ้นสุดการรับสมัคร เป็นวันที่ที่นักศึกษาจะเห็นโครงการสมัครออนไลน์บนเว็บไซ | ร์ <u>ไม่ใช่วันที่เปิดชื่อของการจัดกิจกรรม</u> |
|                                 | *** ด้วอย่างการกรอกข้อมูล รหัสนักศึกษา 5415001-5415005,5415009 เป็นต้น                   |                                                |
|                                 |                                                                                          |                                                |

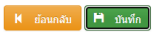

#### การเปิดรับสมัครนักศึกษาเข้าร่วมกิจกรรมแบบออนไลน์

| เลือกเมนู Proj | ect |                                                                    |
|----------------|-----|--------------------------------------------------------------------|
| กรอกข้อมูล     | >>> | เปิดรับสมัครออนไลน์                                                |
|                | >>> | วันที่เปิดการรับสมัคร ให้เลือกช่วงเวลาที่ต้องการเปิดรับสมัครออนไลน |
|                | >>> | วันที่สิ้นสุดการรับ ให้เลือกช่วงที่สิ้นสุดกิจกรรม                  |

เงื่อนไข สามารถกรอกได้กรณีต้องการระบุเงื่อนไขเฉพาะนักศึกษา อาทิ นักศึกษาชั้นปี 4 เท่านั้น เป็นต้น

| เปิดรับสมัครออนไลน์   |                                                                                                    |   |
|-----------------------|----------------------------------------------------------------------------------------------------|---|
| วันที่เปิดการรับสมัคร | วันที่สิ้นสุดการรับสมัคร                                                                                                    | = |
| เงื่อนไขเฉพาะนักศึกษา |                                                                                                    |   |
| 🗌 รหัสนักศึกษา        | ด้วอย่างการกรอกข้อมูล 5415001-5415005,5415009 เป็นต้น                                                                                                    |   |
| 🦳 คณะ                 | ภัยษณะ                                                                                                    |   |
| 🔲 ชั้นปี              |                                                                                                    | * |
| หมายเหตุ :            | *** วันที่เปิด/สิ้นสุดการรับสมัคร เป็นวันที่ที่นักศึกษาจะเห็นโครงการสมัครออนไลน์บนเว็บไซด <u>์ ไม่ใช่วันที่เปิด/ปิดของการจัดกิจกรรม</u><br>*** ตัวอย่างการกรอกข้อมูล รหัสนักศึกษา 5415001-5415005,5415009 เป็นต้น |   |

Token กรณีที่โครงการ/กิจกรรมต้องการเพิ่ม Token จะต้องสร้างโครงการก่อนวันที่ต้องการเปิดรับ สมัครออนไลน์ เนื่องจากต้องมีการเพิ่ม Token พร้อมกำหนด latitude และ longitude ที่หน้า Wallet Backoffice โดยจะสามารถทำการแก้ไขได้ เมื่อโครงการอยู่ในสถานะ Schedule เท่านั้น โครงการที่ Public แล้วจะไม่สามารถเพิ่มหรือแก้ไขได้ ซึ่งโครงการจะ Public ตามวันที่กำหนดที่ วันที่เปิดการรับสมัครการ (หน้า Project) กรณีที่เปิดรับสมัครนักศึกษาเข้าร่วมกิจกรรมแบบออนไลน์ หรือ วันที่เริ่มต้น (หน้า Section) กรณีที่ ไม่ไดเปิดรับสมัครนักศึกษาเข้าร่วมกิจกรรมแบบออนไลน์

#### การกำหนด Budget (งบประมาณ)

้ส่วนงานสามารถกรอกข้อมูลงบประมาณที่ได้รับและใช้จริง พร้อมทั้งระบุแหล่งงบประมาณได้

- เลือก >> ประเภทแหล่งทุน
- กรอก >> ยอดรายรับ (บาท)
- กรอก >> ยอดรายจ่าย (บาท)
- เมื่อกรอกข้อมูลเรียบร้อยแล้ว ให้กด บันทึก

#### กรณีที่ยังไม่มีข้อมลสามารถกรอกข้อมูลภายหลังได

| Projec           | ct             | Budget             | Section                | Indicator         | Character    |       | Picture |   |
|------------------|----------------|--------------------|------------------------|-------------------|--------------|-------|---------|---|
| ชื่อโครงก        | าาร : ทดส      | งอบการสร้างโครงการ |                        |                   |              |       |         |   |
| ประเภทแหล่งทุน ' | •              |                    |                        |                   |              |       |         |   |
| กรุณาเลือก       |                |                    |                        |                   |              |       |         | ~ |
| ยอดรายรับ(บาท)   | •              |                    |                        | ยอดรายจ่าย(บาท) * |              |       |         |   |
| ยอดรายรับ        |                |                    |                        | ยอดรายจ่าย        |              |       |         |   |
|                  |                |                    | ื ⊮ ย้อนเ              | กลับ 🗎 บันทึก     |              |       |         |   |
| รายการรายรับ/ร   | รายจ่ายทั้งหมด | 0 รายการ           |                        |                   |              |       |         |   |
| ลำดับ            | ชื่อแหล่งทุนภ  | าษาไทย             | ชื่อแหล่งทุนภาษาอังกฤษ | รายรับ(บาท)       | รายจ่าย(บาท) | แก้ไข | ลบ      |   |
|                  |                |                    | ٦:                     | ม่พบรายการ        |              |       |         |   |
|                  |                |                    |                        |                   |              |       |         |   |

#### การกำหนด Section (กำหนดช่วงเวลาการจัดกิจกรรมจริง)

ส่วนงานสามารถกำหนดและระบุช่วงเวลา สถานที่จัดกิจกรรมได้

ทั้งนี้การอนุมัติโครงการจะพิจารณาตามชั่วโมงกิจกรรม จากช่วงเวลาที่กำหนด

#### ขอให้กรอกเวลาการจัดกิจกรรมตามจริง เพื่อประกอบการพิจารณาการให้ชั่วโมงกิจกรรม

โดยกรอกข้อมูลดังนี้

- ชื่อ Section ภาษาไทย ขอให้กรอกชื่อเดียวกันกับชื่อโครงการ เนื่องจากจะนำมาแสดงเป็นชื่อ กิจกรรมบน MU Wallet กรณีมีหลาย Section อาจระบุเลขกำกับได้

- ชื่อ Section ภาษาอังกฤษ กรณีที่ไม่ได้กรอกและไม่ได้ขีด (-) ระบบจะแสดง ชื่อ Section ภาษาไทย

- วันที่เริ่มต้น (วันเวลาที่เริ่มจัดกิจกรรม)

- วันที่สิ้นสุด (วันเวลาที่สิ้นสุดการจัดกิจกรรม)

ทั้งนี้วันที่เริ่มต้นและวันที่สิ้นสุด จะมีผลในการสแกนเข้าร่วมกิจกรรมของนักศึกษา

- จำนวนรับสมัคร
- สถานที่จัด

เมื่อกรอกข้อมูลเรียบร้อย ให้กด บันทึก

| Proje             | ot               | Budget           | Section        |                 | Ind                    | icator                 | CI            | haracter                     |            |               | Picture |
|-------------------|------------------|------------------|----------------|-----------------|------------------------|------------------------|---------------|------------------------------|------------|---------------|---------|
| ชื่อโครงก         | าาร : ทดสอ       | บการสร้างโครงการ | ī              |                 |                        |                        |               |                              |            |               |         |
| ชื่อ Section ภาษา | าไทย *           |                  |                |                 |                        |                        |               |                              |            |               |         |
| ชื่อ Section      |                  |                  |                |                 |                        |                        |               |                              |            |               |         |
| ชื่อ Section ภาษา | เอ้งกฤษ          |                  |                |                 |                        |                        |               |                              |            |               |         |
| Section Name      |                  |                  |                |                 |                        |                        |               |                              |            |               |         |
| วันที่เริ่มดัน *  |                  |                  | ;              | วันที่สิ้นสุด * |                        |                        |               |                              |            | จำนวนรับสมัดร | i       |
|                   |                  |                  | =              |                 |                        |                        |               |                              | <b></b>    | จำนวนรับสมัด  | 5       |
| สถานที่จัด        |                  |                  |                |                 |                        |                        |               |                              |            |               |         |
| สถานที่จัด        |                  |                  |                |                 |                        |                        |               |                              |            |               |         |
| รหัส MUX          |                  |                  |                |                 | สถานะการสอบ(           | จากระบบ MUX)           |               | สถานะกา                      | ารถงทะเบี  | ยน(จากระบบ Ml | IX)     |
| รหัสอ้างอิงจากระ  | บบ MUX           |                  |                |                 | Nothing selec          | ted                    | -             | Nothing                      | g selected | l.            | -       |
|                   |                  |                  |                | 🖌 ย้อนกลับ      | 🇎 บันทึก               |                        |               |                              |            |               |         |
| รายการ Sectio     | n ทั้งหมด 1 รายก | าร               |                |                 |                        |                        |               |                              |            |               |         |
| ล่าดับ            | ภาค/ปี           | ชื่อภาษาไทย      | ชื่อภาษาอังกฤษ |                 | วันที่เริ่มดัน         | วันที่สิ้นสุด          | จำนวนรับสมัคร | สถานที่                      | u          | เก้ไข         | ดบ      |
| 1                 | 1/2565           | 1                | 1              |                 | 07/29/2023<br>09:30:00 | 07/30/2023<br>21:54:00 | 300           | อาคารศูนย์ก<br>เรียนรู้มหิดล | ns C       | 3             | â       |

นอกจากนี้ยังสามารถเชื่อมต่อกับระบบ MUx ได้ (กิจกรรมออนไลน์) โดยนักศึกษาทีเรียน ผ่านแพลตฟอร์ม MUx ในรายวิชาทีได้ทำการเชื่อมข้อมูลไว้ เมื่อนักศึกษาเรียนครบและผ่านตาม เกณฑ์ที่กำหนด ระบบจะนำรายชื่อนักศึกษาเข้าในโครงการดังกล่าวอัตโนมัติ

| Proje            | ect               | Budget           | Section        |            | Indi                   | cator                  | C             | haracter                       |                  | Picture |
|------------------|-------------------|------------------|----------------|------------|------------------------|------------------------|---------------|--------------------------------|------------------|---------|
| ชื่อโครงก        | าาร : ทดสส        | อบการสร้างโครงกา | 5              |            |                        |                        |               |                                |                  |         |
| ชื่อ Section ภาษ | าไทย *            |                  |                |            |                        |                        |               |                                |                  |         |
| ชื่อ Section     |                   |                  |                |            |                        |                        |               |                                |                  |         |
| ชื่อ Section ภาษ | าอังกฤษ           |                  |                |            |                        |                        |               |                                |                  |         |
| Section Name     |                   |                  |                |            |                        |                        |               |                                |                  |         |
| วันที่เริ่มดัน * |                   |                  | วันง่          | สิ้นสุด *  |                        |                        |               |                                | จำนวนรับสมัด     | 15      |
|                  |                   |                  | =              |            |                        |                        |               | <b></b>                        | จำนวนรับสมั      | AS .    |
| สถานที่จัด       |                   |                  |                |            |                        |                        |               |                                |                  |         |
| สถานที่จัด       |                   |                  |                |            |                        |                        |               |                                |                  |         |
| รหัส MUX         |                   |                  |                |            | สถานะการสอบ(           | จากระบบ MUX)           |               | สถานะการดงห                    | ะเบียน(จากระบบ N | UX)     |
| รหัสอ้างอิงจากระ | ะบบ MUX           |                  |                |            | Nothing select         | ted                    | Ŧ             | Nothing sele                   | cted             | -       |
|                  |                   |                  |                | ฝ ย้อนกลับ | 🏳 บันทึก               |                        |               |                                |                  |         |
| รายการ Sectio    | on ทั้งหมด 1 รายก | าร               |                |            |                        |                        |               |                                |                  |         |
| ลำดับ            | ภาค/ปี            | ชื่อภาษาไทย      | ชื่อภาษาอังกฤษ |            | วันที่เริ่มต้น         | วันที่สิ้นสุด          | จำนวนรับสมัคร | สถานที                         | แก้ไข            | ลบ      |
| 1                | 1/2565            | 1                | 1              |            | 07/29/2023<br>09:30:00 | 07/30/2023<br>21:54:00 | 300           | อาคารศูนย์การ<br>เรียนรู้มหิดล | ß                | â       |

|                                                                                                    |                                 | - 0                                       |
|----------------------------------------------------------------------------------------------------|---------------------------------|-------------------------------------------|
| C      thtps://mux.mahidol.ac.th/courses/course-v1:MU-SCB+SCB2023-01+MU-SCB_000019/about                                                                                                    |                                 | x) D   D #                                |
| <b>พม่าห่อง</b><br><b>บทั้งหล่าง</b> หน้าหลัก หลักสู่ขรของอื่น คันหา คณะ ตรวจสอบในประกา                                                                                                    | าศนียบัตร ประกาศความเป็นส่วนตัว |                                           |
| สร้างอนาคตที่มั่นคง (Beginner) สำหรับนักศึกษา (2023)<br><sup>M</sup><br>Enroll in SCB                                                                                                    | Finan                           | California Contrast<br>(2021)<br>BEGINNER |
| <ol> <li>Reward University distriction 3 inlegas manopulationation inimutaneou<br/>multiplicationalizationalization financial conditionationalization (none) stratuce Material<br/>Conditionationalizationalization financial conditionationalization (none) stratuce Materializationalizationalizati<br/>Antoneo Antoneo Antoneo Antoneo Antoneo Antoneo Antoneo Antoneo Antoneo Antoneo Antoneo Antoneo Antoneo Antoneo<br/>Antoneo Antoneo Antoneo Antoneo Antoneo Antoneo Antoneo Antoneo Antoneo Antoneo Antoneo Antoneo Antoneo Antoneo<br/>Antoneo An</li></ol> | ₩ ik                            | Y                                         |
| sandouahu Onine / Classoom wbourhasunastoushumuri 80%. God                                                                                                    | 0.000                           |                                           |
| 11 หลักสูงสร้างอาหาดที่มีเลง (Approx) เหมาะสำหรับสู่ไปนำให้อาหารสร้างอาหาดที่มีเลง Connexionsmition in<br>การการการการที่ไป เรื่องการการการการการการการการการการการการการก                                                                                                    | () subst                        | 368                                       |
| ອານະອານາຍ ແລະບໍລິແລະ ແລະ ແລະ ແລະ ແລະ ແລະ ແລະ ແລະ ແລະ ແລະ                                                                                                    | 🛗 âušeusiu                      | 15 w.s. 2023                              |
| <ul> <li>จุดเวิ่มต้นความมั่นคง (Classroom/Online 2 ชั่วโมง)</li> </ul>                                                                                                    | m สิ่งสรขาวข                    | 31 n.n. 2024                              |
|                                                                                                    |                                 |                                           |

#### การกำหนด Indicator (ตัวชี้วัดโครงการ)

ส่วนงาน สามารถระบุตัวชี้วัดโครงการโดย

- เลือก >> Section (ช่วงเวลาที่จัดกิจกรรม)
  - >> กำหนดค่าชั่วโมงให้แก่ตัวชี้วัด (1 โครงการสามารถกำหนดตัวชี้วัดได้
- มากกว่า 1)

>> กรอกลักษณะกิจกรรมที่สอดคล้องเพื่อใช้ในการพิจารณาอนุมัติโครงการ เมื่อกรอกข้อมูลเรียบร้อย ให้กด บันทึก

0 แบบชี้วัดประเภท MAHIDOL CORE VALUES (สำหรับใช้รายงานกองแผนงาน)

- M: Mastery
- A: Altruism
- H: Harmony
- I: Integrity
- D: Determination
- O: Originality
- L: Leadership
- O แบบชี้วัดประเภท Mahidol HIDEF (สำหรับนักศึกษารหัส 2562 เป็นต้นไป)

พิธีปฐมนิเทศนักศึกษาใหม่ระดับมหาวิทยาลัย หรือระดับส่วนงาน

- พิธีไหว้ครูระดับมหาวิทยาลัย หรือระดับส่วนงาน
- กิจกรรมจิตอาสา (Volunteer)
- กิจกรรมหลัก Mahidol HIDEF (สามารถกำหนดให้ได้ไม่เกินด้านละ 5 ชั่วโมงต่อ โครงการ)
- กิจกรรมส่งเสริม 21st Century Skills

ทั้งนี้ขอให้ส่วนงานกรอกตัวชี้วัดในส่วนของ MAHIDOL CORE VALUES และ Mahidol HIDEF โดย<u>ชั่วโมงรวม</u>ของตัวชี้วัดทั้งสองประเภท<u>จะต้องเท่ากัน</u>

0 แบบประเภทชี้วัด Sustainable Development Goals

- 1 No Poverty
- 2 Zero Hunger
- 3 Good Health and Well-Being
- 4 Quality Education
- 5 Gender Equality
- 6 Clean Water and Sanitation

- 7 Affordable and Clean Energy
- 8 Decent Work and Economic Growth
- 9 Industry, Innovation and Infrastructure
- 10 Reduced Inequalities
- 11 Sustainable Cities and Communities
- 12 Responsible Consumption and Production
- 13 Climate Action
- 14 Life Below Water
- 15 Life on Land
- 16 Peace, Justice and Strong Institutions
- 17 Partnerships for the Goals
- 0 ไม่สอดคล้อง\*

เลือกด้าน SDGs ที่สอดคล้องกับโครงการ

การกำหนดชั่วโมงของตัวชี้วัดนี้ชั่วโมงที่กำหนดไม่จำเป็นต้องเท่ากับจำนวนชั่วโมงที่จัดกิจกรรมจริง แต่จะต้องไม่เกินจำนวนชั่วโมงรวมทั้งโครงการ</u> โดยใหกำหนดด้านที่สอดคล้องตามจริง

\*กรณีที่ไม่มีด้านที่สอดคล้องกับโครงการให้เลือก 0 ไม่สอดคล้อง

|                                                                  |                                                                                                    |   |                                                          |                                    |                                              | Character                                                                                                 |                       | T IOIOTO                                          |
|------------------------------------------------------------------|----------------------------------------------------------------------------------------------------|---|----------------------------------------------------------|------------------------------------|----------------------------------------------|----------------------------------------------------------------------------------------------------|-----------------------|---------------------------------------------------|
| ้ครงก                                                            | าร : ทดสอบการสร้างโครงการ                                                                                                    |   |                                                          |                                    |                                              |                                                                                                    |                       |                                                   |
| tion *                                                           |                                                                                                    |   |                                                          |                                    |                                              |                                                                                                    |                       |                                                   |
| เลือก                                                            |                                                                                                    |   |                                                          |                                    |                                              |                                                                                                    |                       |                                                   |
| •                                                                |                                                                                                    |   | ด้วชี้วัดย่อย *                                          |                                    | สานวนชั่ว                                    | วโมงกิจกรรม "                                                                                             |                       |                                                   |
| เลือก                                                            |                                                                                                    | * | <b>ใ</b> ม่มีดัวชีวัดข่อย                                |                                    | <ul> <li>สำนวนข่</li> </ul>                  | ขัวโมงกิจกรรม                                                                                             |                       |                                                   |
| กิจกรรมที่ส                                                      | สอดคล้อง                                                                                                    |   |                                                          |                                    |                                              |                                                                                                    |                       |                                                   |
|                                                                  |                                                                                                    |   |                                                          |                                    |                                              |                                                                                                    |                       |                                                   |
|                                                                  |                                                                                                    |   | M day                                                    | and H and a                        |                                              |                                                                                                    |                       |                                                   |
|                                                                  |                                                                                                    |   | N DEN                                                    | กลบ ที่บนทก                        |                                              |                                                                                                    |                       |                                                   |
|                                                                  |                                                                                                    |   |                                                          |                                    |                                              |                                                                                                    |                       |                                                   |
|                                                                  |                                                                                                    |   |                                                          |                                    |                                              |                                                                                                    |                       |                                                   |
|                                                                  |                                                                                                    |   |                                                          |                                    |                                              |                                                                                                    |                       |                                                   |
|                                                                  |                                                                                                    |   |                                                          |                                    |                                              |                                                                                                    |                       |                                                   |
| แบบซี้วัดปร                                                      | ระเภพ TQF(A1-A4) (ราม 0 ชม.)                                                                                                    |   |                                                          |                                    |                                              |                                                                                                    |                       |                                                   |
| แบบซี้วัดปร<br>สำดับ                                             | ระเภพ TQF(A1-A4) (รรม 0 ชม)<br>สำนั้วโด                                                                                             |   | ดัวซี่วัดม่อย                                            | น้ำโมง                             | ลักษณะกิ                                     | จักรรมที่สอดดล้อง                                                                                         | แก้ไข                 | ลบ                                                |
| ແນນນີ້ວັດປະ<br>สำคับ                                             | ระเกท TGF(A1-A4) (รรม 0 รรม.)<br>สำ <del>เร็ร</del> ด                                                                               |   | ลำชี้โดย่อย<br>ไม่ทบช่อมูล                               | ซั่วโมง<br>indicator               | ลักษณะกั                                     | งกรรมที่สอดกล้อง                                                                                          | แก้ไข                 | ลบ                                                |
| แบบซี้วัดปร<br>สำดับ                                             | ระเกท TGF(A1-A4) (รรม 0 รรม.)<br>สำ <del>รร</del> ์รถ                                                                               |   | ตัวซี่รัดปอย<br>ไม่ทบข้อมูล                              | สำรอง<br>indicator                 | ลักษณะกั                                     | งกรรมที่สอดคล้อง                                                                                          | แก้ไข                 | ລນ                                                |
| แบบขึ้วัดปร<br>สำดับ<br>แบบขึ้วัดปร                              | ระเกท TQE(A1-A4) (รวม 0 ชม.)<br>สำ <del>วรีรัถ</del><br>ระเภท MAHDOL CORE VALUES (รวม 3 ชน.)                                        |   | ด้าชี้ริดปอย<br>ไม่หนายัญส                               | ទាំងរ៖<br>indicator                | ลักษณะกั                                     | ากรรมที่สอดดอังง                                                                                          | แก้ไข                 | ລນ                                                |
| แบบชี้วัดปร<br>สำลับ<br>แบบชี้วัดปร<br>สำลับ                     | ระบทห TQF(A1-A4) (ราม 0 ชม)<br>สำขัรโด<br>ระบทห MAHDOL CORE VALUE8 (ราม 3 ชม)<br>สำชีรโด                                            |   | สำร์รัรแข่อย<br>ไม่หบรโอมูล<br>สำร์รัรแข่อย              | จำในง<br>Indicator<br>จำในง        | ลักษณะก็                                     | ากงามที่สอดดอัง                                                                                           | แก้ไข<br>แก้ไข        | ລນ                                                |
| ແບນນີ້ວັດປາ<br>ສຳດັບ<br>ແບນນີ້ວັດປາ<br>ສຳດັນ<br>1                | ระเกษ TQF(A1-A4) (รวม 0 ชม)<br>สำรัรด<br>ระเภษ MAHDOL CORE VALUES (รวม 3 ชน.)<br>สำรัรด<br>AAltruism                                |   | ตัวชี้รัดปอย<br>ไม่การช่อมูล<br>ดัวชี้วัดปอย             | ซ้าโลง<br>Indicator<br>ซ้ำโลง<br>3 | ลักษณะกับ<br>ลักษณะกับ<br>เป็นกังกรรร<br>อัน | าครรมที่สอดดอัง<br>าครรมที่สอดดอัง<br>มากรรมที่สอดอัง<br>มากรร้อง สอเสริมให้นักค้าหาเป็นผู้ก็ร่วยเหลือผู้ | แก้ไข<br>แก้ไข<br>[2] | ລນ<br>ລນ<br>ຄີ                                    |
| ແບນນີ້ວັດປະ<br>ສຳຄັນ<br>ແບນນີ້ວັດປະ<br>ສຳຄັນ<br>1                | ระบทห TGF(A1-A4) (รรม 0 รยม.)<br>สำรัรโด<br>ระบทห MAHIDOL CORE VALUES (รรม 3 รยม.)<br>สำรัรโด<br>A-Altruism                         |   | สำนี้รัดปอย<br>ไม่ทบช่อมูด<br>สำนี้รัดปอย                | ຈຳໃນຈ<br>Indicator<br>ອຳໃນຈ<br>3   | ลักษณะกั<br>ลักษณะกั<br>เป็นกัจกรร<br>อัน    | ากรรมที่สออดอังง<br>ากรรมที่สออดอังง<br>มากรรมที่สอดออังง<br>มากรรมที่สอดออังง<br>มากรรมที่สอดออังง       | แก้ไข<br>แก้ไข<br>ยี  | <ul> <li>ລັບ</li> <li>ລັບ</li> <li>ລັບ</li> </ul> |
| แบบซี้วัดปร<br>สำดับ<br>แบบซี้วัดปร<br>สำดับ<br>1<br>แบบซี้วัดปร | ระเภาะ TOF(A1-A4) (ราม 0 รบ)<br>ชัวชัรด<br>สาร์ชัด<br>สาร์ชัด<br>สาร์ชัด<br>AARtruism<br>ระบภาะ Mahidol HIDEF (ราม 3 รบ)<br>สาร์ชัด |   | สำรั้ริงปอย<br>ไม่ทบข้อมูล<br>สำรั้ริงปอย<br>สำรั้ริงปอย | ళామం<br>indicator<br>ళామం<br>3     | สักษณะกิ่<br>ลักษณะกิ่<br>เป็นกิจกรร<br>อื่น | างกรรมที่สอดสอ้อง<br>างกรรมที่สอดสอ้อง<br>มาการนี้สอดสอ้อง<br>                                            | แก้ไข<br>แก้ไข<br>เวิ | ລນ<br>ລນ<br>ອີ                                    |

#### <u>ต**ัวอย่าง**</u> การกรอกตัวชี้วัดกิจกรรม

#### โครงการ A กำหนดชั่วโมงรวม 8 ชั่วโมง โดยแบ่งออกดังนี้

| <mark>แบบชี้วัดเ</mark> | ไระเภท MAHIDOL CORE VALUE (รวม 8 ช | <del>ม.</del> ) |         |                            |       |    |
|-------------------------|------------------------------------|-----------------|---------|----------------------------|-------|----|
| ลำดับ                   | ตัวชี้วัด                          | ตัวชี้วัดย่อย   | ชั่วโมง | ลักษณะกิจกรรมทสี่ อดคลอ้ ง | แก้ไข | ລບ |
| 1                       | M-Mastery                          |                 | 3       |                            |       |    |
| 2                       | A-Altruism                         |                 | 5       |                            |       |    |
|                         |                                    |                 |         |                            |       |    |

| แบบชี้วัดเ | <mark>/ระเภท Mahidol HIDEF (รวม 8 ชม.)</mark> |                 |         |                            |       |    |
|------------|-----------------------------------------------|-----------------|---------|----------------------------|-------|----|
| ลำดับ      | ตัวชี้วัด                                     | ตัวชี้วัดย่อย   | ชั่วโมง | ลักษณะกิจกรรมทสี่ อดคลอ้ ง | แก้ไข | ลบ |
| 1          | HIDEF-กิจกรรมหลกั Mahidol HIDEF               | Health Literacy | 3       |                            |       |    |
| 2          | A-Altruism                                    | Volunteer       | 5       |                            |       |    |

# ตัวชี้วัดในส่วนของ MAHIDOL CORE VALUES และ Mahidol HIDEF โดย<u>ชั่วโมงรวม</u>ของตัวชี้วัดทั้งสองประเภท<u>จะต้องเท่ากัน</u>

| แบบชี้วัดเ | ไระเภท SDGs (รวม 3 ชม.) |                 |         |                            |       |    |
|------------|-------------------------|-----------------|---------|----------------------------|-------|----|
| ลำดับ      | ตัวชี้วัด               | ตัวชี้วัดย่อย   | ชั่วโมง | ลักษณะกิจกรรมทสี่ อดคลอ้ ง | แก้ไข | ลบ |
| 1          | SDGs                    | 1 No Poverty    | 2       |                            |       |    |
| 2          | SDGs                    | 15 Life on Land | 1       |                            |       |    |

#### เลือกด้าน SDGs ที่สอดคล้องกับโครงการ

โดยให<mark>กำหนดด้านที่สอดคล้อง ชัวโมงที่กำหนดจะไม่เกินชั่วโมงรวมของโครงการ</mark>

การกำหนดชั่วโมงของตัวชี้วัดนี้จะไม่ต้องเท่ากับจำนวนชั่วโมงที่จัดกิจกรรมจริง

โดยการกำหนดตัวชี้วัดขอให้เป็นไปตามประกาศมหาวิทยาลัยมหิดล เรื่อง หลักเกณฑ์การพิจารณาชั่วโมงกิจกรรมเสริมหลักสูตร พ.ศ. 2565 สามารถดูรายละเอียดเพิ่มเติมได้ที่

https://activity.mahidol.ac.th/wp-content/uploads/2023/Documents/ActivityTranscript.pdf

#### การกำหนด Character (ลักษณะของโครงการ)

ส่วนงาน สามารถเลือก Character (ลักษณะของโครงการ) ที่ตรง/สอดคล้องกับโครงการที่จัดได้ เมื่อกรอกข้อมูลเรียบร้อย ให้กด บันทึก

|                                                                                                    | Budget                                                                                                    | Section                                                                                                    | Indicator     | Character | Picture |
|----------------------------------------------------------------------------------------------------|----------------------------------------------------------------------------------------------------|----------------------------------------------------------------------------------------------------|---------------|-----------|---------|
| าโครงการ : ทคส                                                                                                    | อบการสร้างโครงการ                                                                                                    | rS                                                                                                    |               |           |         |
|                                                                                                    |                                                                                                    |                                                                                                    |               |           |         |
| Section *                                                                                                    |                                                                                                    |                                                                                                    |               |           |         |
|                                                                                                    |                                                                                                    |                                                                                                    |               |           |         |
| Character *                                                                                                    |                                                                                                    |                                                                                                    |               |           |         |
| 5 Leadership & Responsibility, 6.                                                                                                    | 2 Mahidol Volunteer, 7.1 คิดดี พูดดี ทำดี,                                                                                                    | , 7.2 มีจิตสำนึกและรับผิดชอบต่อสังคม                                                                                                    |               |           |         |
| 3.1 คุณธรรม/จรยธรรม<br>3.2 ความรั                                                                                                    |                                                                                                    |                                                                                                    |               |           |         |
| 3.3 พักษะทางปัญญา                                                                                                    |                                                                                                    |                                                                                                    |               |           |         |
| 3.4 ทักษะความสัมพันธ์ระหว่างบุคศ                                                                                                    | คลและความรับผิดชอบ                                                                                                    |                                                                                                    |               |           |         |
| 3.5 ทักษะการวิเคราะห์เชิงด้วเลข ก                                                                                                    | การสื่อสาร และการใช้เทคโนโลยีสารสนเทศ                                                                                                    |                                                                                                    |               |           |         |
| 4.1 Critical Thinking & Problem                                                                                                    | Solving                                                                                                    |                                                                                                    |               |           |         |
| 4.2 Creativity & Innovation                                                                                                    |                                                                                                    |                                                                                                    |               |           |         |
| 4.3 Communication & Collabora                                                                                                    | ation                                                                                                    |                                                                                                    |               |           |         |
| 4.4 Information, Media & Techn                                                                                                    | ology Skills                                                                                                    |                                                                                                    |               |           |         |
| 4.5 Leadership & Responsibility                                                                                                    |                                                                                                    |                                                                                                    |               |           |         |
| 4.6 Flexibility & Adaptability                                                                                                    |                                                                                                    |                                                                                                    |               |           |         |
| 4.7 Initiative & Self-Direction                                                                                                    | -                                                                                                    |                                                                                                    |               |           |         |
| 4.8 Social & Cross-Cultural Skil                                                                                                    | 16                                                                                                    |                                                                                                    |               |           |         |
| 5.1 T Shaped broadth & dopth                                                                                                    | y                                                                                                    |                                                                                                    |               |           |         |
| 5.2 Socially Contributing                                                                                                    |                                                                                                    |                                                                                                    |               |           |         |
| 5.3 Globally Talented                                                                                                    |                                                                                                    |                                                                                                    |               |           |         |
| 5.4 Entrepreneurially Minded                                                                                                    |                                                                                                    |                                                                                                    |               |           |         |
|                                                                                                    |                                                                                                    |                                                                                                    |               |           |         |
| 6.1 ปรัชญา เศรษฐกิจพอเพียง                                                                                                    |                                                                                                    |                                                                                                    |               |           |         |
| 6.1 ปรัชญา เศรษฐกิจพอเพียง<br>6.2 Mahidol Volunteer                                                                                                    |                                                                                                    |                                                                                                    |               |           |         |
| 6.1 ปรัชญา เศรษฐกิจพอเพียง<br>6.2 Mahidol Volunteer<br>6.3 Transformative Learning                                                                                                    |                                                                                                    |                                                                                                    |               |           |         |
| 6.1 ปรัชญา เศรษฐกิจพอเพียง<br>6.2 Mahidol Volunteer<br>6.3 Transformative Learning<br>7.1 คิดดี พูดดี ท่าดี                                                                                                    |                                                                                                    |                                                                                                    |               |           |         |
| 6.1 ปรีชญา เศรษฐกิจพอเพียง<br>6.2 Mahidol Volunteer<br>6.3 Transformative Learning<br>7.1 คิดดี พูดดี ทำดี<br>7.2 มีจิตสำนึกและรับผิดชอบต่อสัง                                                                                                    | R11                                                                                                    |                                                                                                    |               |           |         |
| 6.1 ปรัญญา เสรษฐกิจหองพืชอ<br>6.2 Mahidol Volunteer<br>6.3 Transformative Learning<br>7.1 สิตธิ์ ชุดธิ์ ทำเดี<br>7.2 มีจิตสำนึกและรับมิตชอบต่อสัง<br>Protect                                                                                                    | Ril<br>Burloat                                                                                                    | Section                                                                                                    | Infeator      | Charanter | Petura  |
| 6.1 ปรัชญา เสระดูก็จาลเห็ยง<br>6.2 Mahidol Volunteer<br>6.3 Transformative Jearning<br>7.1 คิดดี พุตดี ทำดี<br>7.2 มีจิตสำนึกและรับติดชอบต่อสัง<br>Project                                                                                                    | eu<br>Budget                                                                                                    | Section                                                                                                    | Indicator     | Character | Picture |
| 6.1 ปรัญญา เสรษฐก็จาลเหลือ<br>6.2 Mahidol Voluntear<br>6.3 Transformative Learning<br>7.1 ลิตส์ พูดลี หาเลี<br>7.2 มีจิตสำนึกและรับผิดขอบต่อสัง<br>Project<br>ชื่อโครงการ : พื้นรู<br>1a Section *<br>กรุณาเลือก                                                                                                    | <sup>คม</sup><br>Budget<br>ฐานการผลิตสื่อผสมเท่                                                                                                    | Section<br>พื่อการตลาดออนไลน์                                                                                                    | Indicator     | Character | Picture |
| 6.1 ปรัญญา เสรษฐกิจหมณฑิยง<br>6.2 Mahidol Volunteer<br>6.3 Transformative Learning<br>7.1 ลิตส์ พุตลี หาเดี<br>7.2 มีจิตสำนึกและรับผิดชอบต่อสัง<br>Project<br>2010 โครงการ: พื้นรู้<br>โอ Section *<br>กรุณาเลือก<br>โอ Character *                                                                                                    | <sup>คม</sup><br>Budget<br>ฐานการผลิตสื่อผสมเท้                                                                                                    | Section<br>พื่อการตลาดออนไลน์                                                                                                    | Indicator     | Character | Picture |
| 6.1 ปรัญญา เสรษฐกิจจลเพียง<br>6.2 Mahidol Voluntear<br>6.3 Transformative Learning<br>7.1 จิตลังฐตังาลี<br>7.2 มีจิตส่งนี้กและรับผิดขอบต่อสัง<br>Project<br>2<br>2<br>2<br>3 Section *<br>กรุณาเลือก<br>3 Character *<br>Notiong solected                                                                                                    | <sup>คม</sup><br>Budget<br>ฐานการผลิตสื่อผสมเท่                                                                                                    | Section<br>พื่อการตลาดออนไลน์                                                                                                    | Indicator     | Charaotor | Picture |
| 6.1 ปรัญญา เสรษฐกิจจอเพียง<br>6.2 Mahidol Volunteer<br>6.3 Transformative Learning<br>7.1 จิตสั พูตติ ทำตี<br>7.2 มีจิตสำนึกและรับผิดขอบต่อสัง<br>Project<br>21<br>21<br>21<br>21<br>21<br>25<br>25<br>25<br>25<br>25<br>25<br>25<br>25<br>25<br>25<br>25<br>25<br>25                                                                                                    | <sup>คม</sup><br>Budget<br>สูานการผลิตสื่อผสมเข่<br>ธะศาระโช้เปรี⊯นธรรมของชาติ                                                                                                    | Section<br>พื่อการตลาดออนไลน์                                                                                                    | Indicator     | Character | Picture |
| 6.1 ปรัญญา เสรษฐก็จาลเห็ยs<br>6.2 Mahidol Voluntear<br>6.3 Transformative Learning<br>7.1 ถึดธับคลึงทำดี<br>7.2 มีจิตสำนึกและรับผิดชอบต่อสัง<br>Project<br>2010<br>2010<br>2010<br>2010<br>2010<br>2010<br>2010<br>201                                                                                                    | <sup>คม</sup><br>Budget<br>ฐานการผลิตสื่อผสมเท่<br>เธศาระโว้ซึ่งวัฒนธรรมของชาติ                                                                                                    | Section<br>พื่อการตลาดออนไลน์                                                                                                    | Indicator     | Character | Picture |
| 6.1 ปรัญญา เสรรฐก็จาลเห็ยง<br>6.2 Mahidol Voluntear<br>6.3 Transformative Learning<br>7.1 ลิตรี พูดลี ทำลี<br>7.2 มีจิตสำนักและรับมิตขอบต่อสัง<br>Project<br>20 อโครงการ : พื้นรู<br>4a Section *<br>กรุณาเลือก<br>4a Character *<br>Noting solected<br>7.6 เป้าใจในความหลากหลาดแล<br>ทักษะสำนนวิครรม                                                                                                    | คม<br>Budget<br>ฐานการผลิตสื่อผสมเท้<br>ธะศาระโรซีงวัฒนธรรมของขาติ<br>เอาร                                                                                                    | Secton<br>พื่อการตลาดออนไลน์                                                                                                    | Indicator     | Charaoter | Picture |
| 6.1 ปรัญญา เสรษฐกิจจอเพียง<br>6.2 Mahidol Voluntear<br>6.2 Mahidol Voluntear<br>7.1 คิลส์ พูลดี หาลี<br>7.2 มีจิตสำนึกและรับผิดชอบต่อสัง<br>Project<br>20<br>20 อโครงการ : พื้นรู<br>สื่อ Section *<br>กรุณามล็อก<br>สื่อ Character *<br>Noticing solocitot<br>7.6 เป่าใจในความหลากหลายแล่<br>ทักษะร้านหวัดกรรม                                                                                                    | คม<br>Budget<br>สูานการผลิตสื่อผสมเข้<br>ละสาระโร้ซึ่งวัฒนธรรมของขาติ                                                                                                    | Section<br>พื่อการตลาดออนไลน์                                                                                                    | Indicator     | Character | Picture |
| 6.1 ปรัญญา เสระดูก็จาลเหลือ<br>6.2 Mahidol Volunteer<br>6.3 Transformative Learning<br>7.1 ลิตส์ พุตต์ ทำตั<br>7.2 มิจิตสำนึกและรับมิตขอบต่อสัง<br>Project<br>2<br>2<br>2<br>2<br>2<br>2<br>3<br>2<br>3<br>3<br>3<br>3<br>3<br>3<br>3<br>3<br>3<br>3<br>3                                                                                                    | คม<br>Budget<br>ฐานการผลิตสื่อผสมเข่<br>สุสารอาริชังรัษแรรรมของขาติ<br>แกร<br>นในการประกอบอาริทศ้านต่างๆ                                                                                                    | Section<br>พื่อการตลาดออนไลน์                                                                                                    | Indicator     | Character | Picture |
| 6.1 ปรัญญา เสรษฐก็จาลเห็ยง<br>6.2 Mahidol Voluntear<br>6.3 Transformative Learning<br>7.1 ลิครัฐคลังาล์<br>7.2 มีจิตสำนึกและรับผิดชอบต่อสัง<br>Project<br>2010 - 2010 - 2010<br>2010 - 2010 - 2010<br>2010 - 2010<br>2010 - 2010 - 2010<br>2010 - 2010 - 2010 - 2010<br>2010 - 2010 - 2010                                                                                                    | คม<br>Budget<br>ฐานการผลิตสื่อผสมเท้<br>สะสาระโร้ซึ่งวัฒนธรรมของขาติ<br>เการ<br>นในการประกอมอาซิทต่านต่างๆ<br>เบมโบทุกท์                                                                                                    | Section<br>พื่อการตลาดออนไลน์                                                                                                    | Indicator     | Character | Picture |
| 6.1 ปรัญญา เสระดูโจหลอเพียง<br>6.2 Mahidol Voluntear<br>6.3 Transformative Learning<br>7.1 ลิตรี พูดลี ทำเดี<br>7.2 มีจิตสำนักและรับมิตชอบต่อสัง<br>Project<br>20 โครงการ : พื้นเรื<br>ส่ง Section *<br>กรณาเมือก<br>4a Character *<br>Noting solected<br>7.6 เป้าไรโนตรามหลากและอน<br>ทักษะสำนนรักรรม<br>Ent ทักษะสำนนรักรรม<br>Starug ทักษะสำนนรักรรม<br>Starug ทักษะสำนนรักรรม                                                                                                    | คม<br>Budget<br>ฐานการผลิตสื่อผสมเท้<br>สะสารงไร้ขึ่งวัฒนธรรมของขาติ<br>เการ<br>นนในการประกอบอาชีพต์ามต่างๆ<br>มมโปนทุกที่<br>งามเป็นคมางอาหารและอารสนโกรบาการ                                                                                                    | Section<br>พื่อการตลาดออนไลน์                                                                                                    | Indicator     | Charaoter | Picture |
| 6.1 ปรัญญา เสราะดูก็จาลเหลือ<br>6.2 Mahidol Volunteer<br>6.2 Mahidol Volunteer<br>6.3 Transformative Learning<br>7.1 สิดส์ พูดส์ ทำลี<br>7.2 มีจิตสำนึกและรับมีตรอบต่อสัง<br>Project<br>20 อิโครงการ : พื้นบุ<br>21 อิโครงการ : พื้นบุ<br>21 อิโครงการ : พื้นบุ                                                                                                    | คม<br>Budget<br>สูานการผลิตสื่อผสมเท่<br>สุวานการผลิตสื่อผสมเท่<br>แกร<br>แนการโรซึ่งรัฒนธรรมของขาติ<br>เกร<br>มนินการโรซึ่งรัฒนธรรมของขาติ<br>เกร                                                                                                    | Section<br>พื่อการตลาดออนไลน์<br>และดังเส็นเกษะร กรวมที่ยังใน<br>บาทคะใบหารีย                                                                                                    | Indicator     | Character | Picture |
| 6.1 ปรัญญา เสระดูก็จาลเหพื่อ<br>6.2 Mahidol Volunteer<br>6.3 Transformative Learning<br>7.1 ลิคส์ พุดค์ ทำตั<br>7.2 มิจิตสำมึกและรับมิดขอบต่อสัง<br>Project<br>2<br>2<br>2<br>2<br>2<br>2<br>2<br>2<br>2<br>2<br>3<br>2<br>3<br>2<br>3<br>2<br>3<br>2<br>3                                                                                                    | คม Budget                                                                                                    | Section<br>พื่อการตลาดออนไลน์<br>และส่งเสริแกษตร กรรมที่ยังยิน<br>ษฎกคนในทุกรัย<br>เท่าเรียน และส่งบลุบุปลกาสในการรัยบุร์คออ                                                                 | Indicator     | Character | Picture |
| 6.1 ปรัญญา เสระดูก็จาลเหลือ<br>6.2 Mahidol Volunteer<br>6.3 Transformative Learning<br>7.1 สิตธิ์ พุตธิ์ ทำติ<br>7.2 มีจิตสำนึกและรับผิดชอบต่อสัง<br>Project<br>2.1 สิตธิ์ พุตธิ์ ทำติ<br>2.2 มีจิตสำนึกและรับผิดชอบต่อสัง<br>2.2 มีจิตสำนึกและรับผิดชอบต่อสัง<br>2.2 มีจิตสำนึกและรับผิดชอบต่อสัง<br>2.2 มีจิตสำนึกและรับผิดชอบต่อสัง<br>2.2 มีจิตสำนักการ<br>2.2 มีจิตสำนักระวามหลากหลายแล่<br>ทึกษะสำนักและกระรับสา<br>1.2 มาสาย<br>2.2 มาสาย<br>2.2 มาส | คม<br>                                                                                                    | Section<br>พื่อการตลาดออนไลน์<br>และล่งแร้นเกษะร กรรมที่ยังใน<br>บรุกละในกรูรัย<br>เห่างรียน และสรับสนุนโอกาสในการเรียนรู้คลอ<br>เรงกคม                                                      | Indicator     | Charactor | Picture |
| 6.1 ปรัญญา เสราะดูก็จาลเหลือง<br>6.2 Mahidol Volunteer<br>6.3 Transformative Learning<br>7.1 สิดส์ พูดส์ ท่าลี<br>7.2 มีจัดสำนั้กและรับผิดชอบต่อสัง<br>Project<br>20 มีจัดสารราม<br>สื่อ Character *<br>Nothing solected<br>7.6 ปร้างในประกอบ<br>Status ที่กระดับแกรงรัม<br>Ent ทักษะสำนานวิกรรม<br>Status ที่กระดับแกรงรัม<br>อัตรี 2 สุดิจามขั้วหมากหมายแล<br>ทักษะสำนานวิกรรม<br>Status ที่กระดับแกรงที่หนึ่ง<br>SDGS 1 สุดิจามขั้วหมากหมายเห                                                                                                    | คม<br>Budget<br>ฐานการผลิตสื่อผสมเท้<br>สุรางใร้ซึ่งวัฒนธรรมของชาติ<br>เหร<br>นปในการประกอบอาชีพต่ามต่างๆ<br>มบในการประกอบอาชีพต่ามต่างๆ<br>เป็รีสพีมีสุของหางอาหารและยกระสับโกขากการ<br>เชื่อหมือสุของหางอาหารและยกระสับโกขากการ<br>เชื่อหมือสุของหางอาหารและยกระสับโกขากการ<br>เชื่อหมือสุของหางอาหารและยกระสับโกขากการ<br>เชื่อหมือสุของหางอาหารและยกระสับโกขากการ<br>เชื่อหมือสุของหางอาหารและยกระสับโกขากการที่<br>เชื่อหมือสุของหางอาหารและยกระสับโกขากระบรงควอบคุณออน<br>หาวามทณะอาหารที่มีคุณการของจายอาคมสอบคุณออน<br>เชื่อหมือระสายสายหารที่มีคุณการของครอบคุณออน | Section<br>พื่อการตลาดออนไลน์<br>และส่งเสริมเกษะร กรรมที่ย์อยิ่น<br>ษรุกคะนินทุกร้อ<br>เท่าเรียน และสรับสรุนโลกสโหการโซบรู้คลอ<br>อาหารเรียนรู้ออโส และย์อยิ่น                               | Indicator     | Charaoter | Picture |
| 6.1 ปรัญญา เสระดูก็จาลเห็ยง<br>6.2 Mahidol Voluntear<br>6.3 Transformative Learning<br>7.1 สิดธิ์ พุณธิ์ ท่ามี<br>7.2 มีจิตสำนักและรับมิตชอบต่อสัง<br>Project<br>20 อิโครงการ : พื้นเร<br>สื่อ Section *<br>กรุณาเลือก<br>สื่อ Character *<br>Nothing solvected<br>7.6 เป๋าใจในความหลากหลายแล่<br>ทักษร์กามรักษาร์กาม<br>โอการ 2 อุปตรามกิจานกุษไประกอบ<br>Startup ทักษะสำนธศรรักษา<br>โอการ 2 อุปตรามกิจานกุษไประกอบ<br>Startup ทักษะสำนธศรรักษา<br>โอการ 2 อุปตรามกิจานกุษไประกอบ<br>Startup ทักษะสำนธศรรักษา<br>โอการ 2 อุปตรามกิจานกุษไประกอบ<br>Startup ทักษะสำนธศรรักษา<br>โอการ 2 อุปตรามกิจานกุษไประกอบ<br>SDGS 1 สารครามสุการกามสามอาจสร<br>SDGS 6 สารคนศึกษะที่เราเกษา<br>SDGS 8 สารคนศึกษะที่เราเกษา<br>SDGS 8 สารคนศึกษะที่เราเกษา<br>SDGS 8 สารคนศึกษะที่เราเกษา                                                                                                    | คม<br>                                                                                                    | Section<br>พื่อการตลาดออนไลน์<br>และล่งเสริมเกษตร กรรมที่ยังยิน<br>บทุกคนในทุรโย<br>เท่าเรือน และสรับสนุรโลกาสโนการโยบรู้ตลอ<br>เขากคน<br>เท่าเรือน และสรับสนุรโลกาสโนการโยบรู้ตลอ<br>เขากคน | Indicator<br> | Character | Picture |

8DGS 10 ลดลามในโลยเอกกลายในและรพว่างประเทศ BDG 11 หาไห้เมืองและการตั้งข้ามของหมุษย์ติความปลอดคัย ทำถึง หร้องกับการเปลี่ยมแปลงและยังยิ่ม BDGS 12 สาร์พรณ์ประทั่นให้แมะแพนการหลัดและการบริเทศที่ย์อื่น BDGS 13 ปฏิบัติการอย่างร่งต่อยู่กับการเปลี่ยมแปลงสภาพญิลากรและผลกระบบที่เกิดขึ้น BDGS 14 อยู่กำหันละไปรับรับปลากแกรงสมุท หารและสะทั่งขากการพรณะออร่างข้อยับเพื่อการพัฒนาที่ยังยิ่น BDGS 15 ปกป้องใหญ่ และสปรับแทรการทรับบบิเสียมแปลงสภาพญิลากรและผลกระบบที่เกิดขึ้น BDGS 16 ส่งแต้มีและให้แรกทรับรับบิเสียมแปลงสภาพญิลากรและเหลารทับภาพการการและอย่างยั่งยิ่น BDGS 16 ส่งแต้มีแล้งคนที่สงมสุขและครอบคลุม เพื่อการพัฒนาที่ยังยิ่น เล่ารุกรการและกร้องการเลือนใหญาของที่ต้นและที่แสาพกลับมาใหม่ และหยุดการสูญเสียดวามหลากหลายทางชั่วภาพ BDGS 16 ส่งเสริมส์สงมสุขและครอบคลุม เพื่อการพัฒนาที่ยังยิ่น เล่าราดการกันน้ำที่ประสิทธิมล รับภิตของ และครอบคลุมไพทุกระดับ BDGS 17 เสริมตามแข่นขึ้งให้แก่กลไกการสานในบรานและที่หมู่สามอารมร่มมีอารสับโอกสำหรับการพัฒนาที่ยังขึ้น

#### การเพิ่ม Picture (ภาพโครงการ)

ส่วนงานสามารถเพิ่มภาพโครงการได้ โดยภาพที่เลือกประเภทของรูปภาพ เป็นภาพหน้าปก จะแสดง เป็นภาพหน้าปกของกิจกรรมบน MU Wallet และ Website **โดยภาพหน้าปกจะต้องมีขนาดไม่เกิน 1MB** เมื่อกรอกข้อมูลเรียบร้อย ให้กด บันทึก

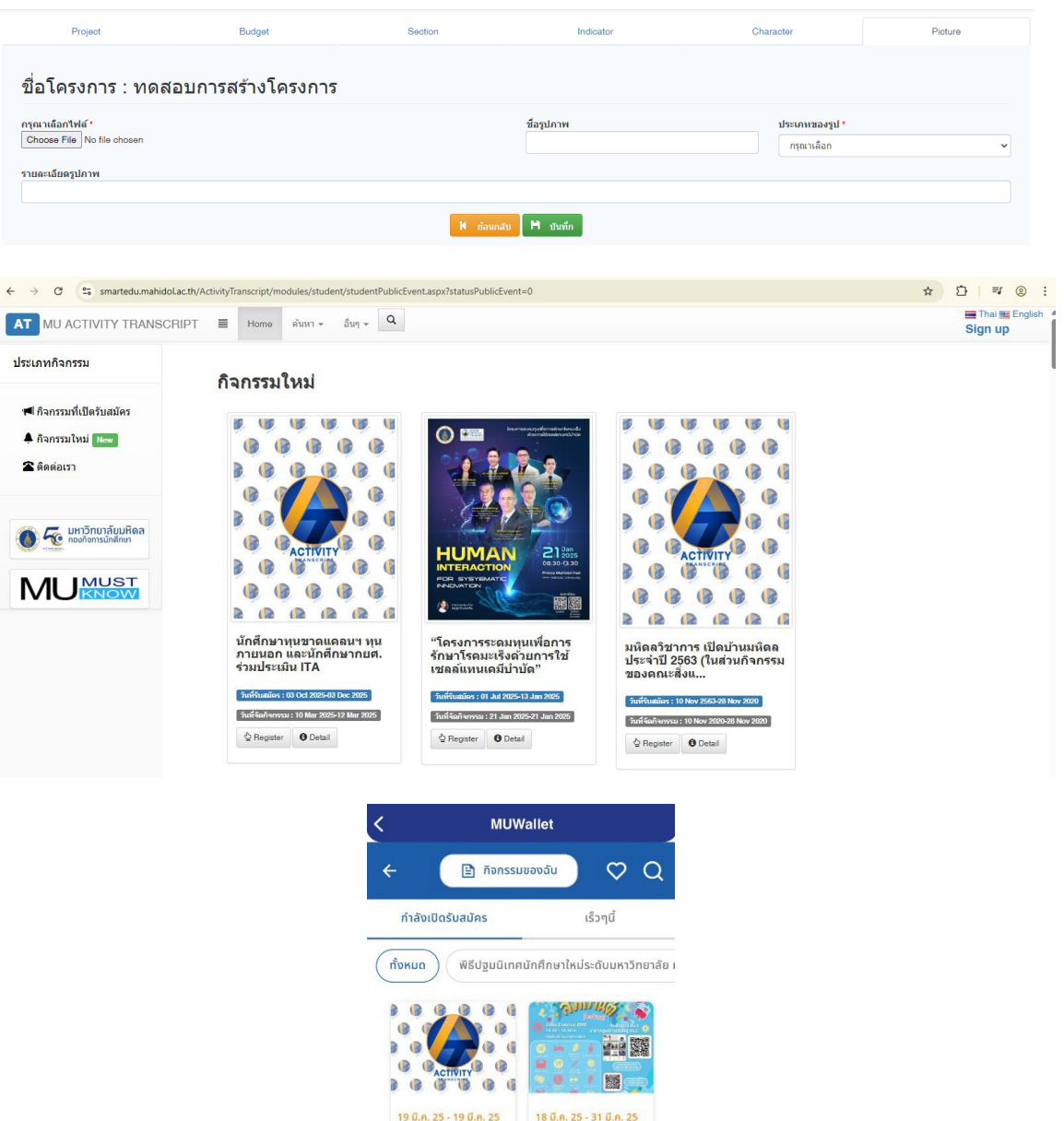

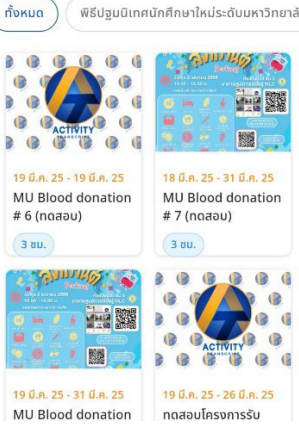

การส่งโครงการ

<u>สำคัญ</u> ก่อนการกด ส่งโครงการจะต้องกรอกข้อมูลในแท็บ <u>Project, Section และ Indicator</u> ให

ครบถ้วน

เมื่อกรอกข้อมูลครบถ้วน ให้เลือกกลับมาที่หน้าแรก โดยเลือกแท็บ >> Project

เลือก >> ส่งโครงการ

| Project                         | Budget                                          | Section                                                  | Indicator                | Character | Picture |
|---------------------------------|-------------------------------------------------|----------------------------------------------------------|--------------------------|-----------|---------|
| ,                               |                                                 |                                                          |                          |           |         |
| ชื่อโครงการ : ทดสอบการ          | <del>สร้างโครงการ</del>                         |                                                          |                          |           |         |
| ปีการศึกษา                      |                                                 |                                                          | ภาคการศึกษา              |           |         |
| 2565                            |                                                 | ~                                                        | 1                        |           |         |
| ชื่อโครงการภาษาไหย "            |                                                 |                                                          |                          |           |         |
| ทดสอบการสร้างโครงการ            |                                                 |                                                          |                          |           |         |
| ชื่อโครงการภาษาอังกฤษ           |                                                 |                                                          |                          |           |         |
| Test Project                    |                                                 |                                                          |                          |           |         |
| ายละเอียดของโครงการภาษาไทย      |                                                 |                                                          |                          |           |         |
| วัตถุประสงค์การจัดโครงการ เพื่อ |                                                 |                                                          |                          |           |         |
| รายละเอียดของโครงการภาษาอังกฤษ  |                                                 |                                                          |                          |           |         |
| Project detail in English       |                                                 |                                                          |                          |           |         |
| ว่านงานผู้จัดโครงการ            |                                                 |                                                          |                          |           |         |
| กองกิจการนักศึกษา               |                                                 |                                                          |                          |           |         |
| ระเภทโตรงการ *                  |                                                 |                                                          | สถานะโครงการ             |           |         |
| 2562-กิจกรรมเลือกเข้าร่วม       |                                                 | ~                                                        | ร่างโครงการ              |           |         |
| เปิดรับสมัครออนไลน์             |                                                 |                                                          |                          |           |         |
| วันที่เปิดการรับสมัคร           |                                                 |                                                          | วันที่สิ้นสุดการรับสมัคร |           |         |
|                                 |                                                 | #                                                        |                          |           |         |
| เงื่อนไขเฉพาะนักศึกษา           |                                                 |                                                          |                          |           |         |
| 🗌 รหัสนักศึกษา                  | ตัวอย่างการกรอกข้อมูล 5415001-5415005,54        | 15009 เป็นต้น                                            |                          |           |         |
| A012                            |                                                 |                                                          |                          |           |         |
|                                 |                                                 |                                                          |                          |           |         |
| 0.545                           | marked an all second second and a second second | 5.5                                                      |                          |           |         |
| หมายเหตุ :                      | วนทเยตสนสุดการของตร เป็นวนทานกดาษ               | 142199194999 948992291492919199199 <u>18193999999999</u> | DEGN IN ANN ANNAL        |           |         |
|                                 | หรอบางการกรอกขอมูล รพสนกศกษา 541500             | 110410000,0410009 10081                                  |                          |           |         |
|                                 |                                                 |                                                          |                          |           |         |
|                                 |                                                 | R ธ่อนกลับ × ปิดโครงการ                                  | 🗅 บบทก 💱 สงโครงการ       |           |         |

#### <u>จะต้องกดปุ่มส่งโครงการทุกครั้งเมื่อกรอกข้อมูลครบถ้วนและต้องการส่งให้ผู้ดูแลระบบอนุมัติ</u> <u>โครงการ ทั้งนี้เมื่อกดปุ่มส่งโครงการแล้วจะไม่สามารถแก้ไข/เพิ่มข้อมูลในแท็บ Project, Section และ</u> Indicator ได้

กรณีที่ท่านไม่ได้กด ส่งโครงการ โครงการจะอยู่ใน สถานะ ร่างโครงการ ท่านสามารถแก้ไข/เพิ่มข้อมูล ได้ ซึ่งผู้ดูแลโครงการจะไม่เห็นโครงการของท่านและจะไม่สามารถทำการอนุมัติได้

| โครงการของ MU - มหาวิทยาลัยมหิดล                      |                    |                   |                             |                                                  |                                                                         |  |  |  |  |
|-------------------------------------------------------|--------------------|-------------------|-----------------------------|--------------------------------------------------|-------------------------------------------------------------------------|--|--|--|--|
| ปีการศึกษา                                            | ภาดการศึกษา        | anuz              |                             | สถานะโครงการ                                     | ชื่อโครงการ                                                             |  |  |  |  |
| 2565 🗸                                                | บุกภาดการศึกษา 🗸   | กรุณาเดือก        | ~                           | กรุณาเลือก 🗸                                     |                                                                         |  |  |  |  |
| Show 10 v entries<br>รายการโครงการทั้งหมด 1047 รายการ |                    |                   |                             |                                                  | Search: ทดสอบสาวโคงอาพ2                                                 |  |  |  |  |
| สำลับ มี⊾ Quarter มี⊺ รหัสกิจกรรม มี⊺ :               | ชื่อโครงการ        | ่∤ี่ส่วนงานผู้จัด | สเ<br>ไ1 #นศ. ไ1 #ชม. ไ1 โด | กานะ ผู้สร้าง<br>เรงการ ไ⊺ิโดรงการ ไ⊺ิยคเล็ก ไ⊺้ |                                                                         |  |  |  |  |
| 1042 1/2565 256510002000007 5                         | ทดสอบสร้างโครงการ2 | กองกิจการนักเ     | โกษา 0 0 ร่าง               | olesonis tareenichar.lee 🔒 🛛                     | <ul> <li>รายสะเอียด</li> <li>รายสะเอียด</li> <li>บรายสะเลียด</li> </ul> |  |  |  |  |
| Showing 1 to 1 of 1 entries (filtered from 1,047 tota | al entries)        |                   |                             |                                                  | Previous 1 Next                                                         |  |  |  |  |

<u>ข้อควรระวัง</u>

กรณีที่กรอกตัวชี้วัดด้าน MAHIDOL CORE VALUE และ MAHIDOL HIDEF มีจำนวนรวมไม่เท่ากัน <u>จะไม่สามารถกดส่งโครงการได้</u> โดยระบบจะแจ้งเตือน เพื่อให้ดำเนินการแก้ไขให้ถูกต้อง

|                                 |                               | smartedu.mahidol.ac.th says                                                            |                |               |           | 💄 tareenichar.lee สิทธิ์ : มหาริทธาส |
|---------------------------------|-------------------------------|----------------------------------------------------------------------------------------|----------------|---------------|-----------|--------------------------------------|
| Project                         | Budget                        | ข้อมูลจำนวนชั่วโมง Indicator ของ HIDEF กับ MAHIDOL Core Valu                           | าไม่เหาคัน     | Indicator     | Character | Picture                              |
| ชื่อโครงการ : ทดสอบกา           | รสร้างโครงการ                 |                                                                                        | ОК             |               |           |                                      |
| ใการศึกษา                       |                               |                                                                                        | การการศึก      | n             |           |                                      |
| 2565                            |                               | ×                                                                                      | 1              |               |           | *<br>*                               |
| อโครงการภาษาไทย *               |                               |                                                                                        |                |               |           |                                      |
| พดสอบการสร้างโครงการ            |                               |                                                                                        |                |               |           |                                      |
| ใจโครงการภาพาอังกฤษ             |                               |                                                                                        |                |               |           |                                      |
| Test Project                    |                               |                                                                                        |                |               |           |                                      |
| ายละเอียดของโครงการภาษาไทย      |                               |                                                                                        |                |               |           |                                      |
| รัดภุประสงค์การจัดโครงการ เพื่อ |                               |                                                                                        |                |               |           |                                      |
| าขละเอียดของโครงการภาษาอังกฤษ   |                               |                                                                                        |                |               |           |                                      |
| Project detail in English       |                               |                                                                                        |                |               |           |                                      |
| ว่ามงานผู้จัดโครงการ            |                               |                                                                                        |                |               |           |                                      |
| คลงกิจการจักศึกษา               |                               |                                                                                        |                |               |           | ¥                                    |
| lsะเอทโตรงกา <mark>ร "</mark>   |                               |                                                                                        | สถานะโครง      | 015           |           |                                      |
| 2562-กิจกรรมเดือกเข้าร่วม       |                               | ×                                                                                      | ร่างโครงก      | 5             |           |                                      |
| เปิดรับสมัดรออนไลน์             |                               |                                                                                        |                |               |           |                                      |
| วันที่เปิดการรับสมัคร           |                               |                                                                                        | วันที่สิ้นสุดก | ารรับสมัคร    |           |                                      |
|                                 |                               | #                                                                                      |                |               |           | =                                    |
| เงื่อนไขเฉพาะนักตึกมา           |                               |                                                                                        |                |               |           |                                      |
| 🗆 รหัสนักศึกษา                  | ตัวอย่างการกรอกข้อมูล         | 5415001-5415006,5415009 ເປັນຄົນ                                                        |                |               |           |                                      |
| C ADIZ                          |                               |                                                                                        |                |               |           |                                      |
| 🗆 ขั้นปี                        |                               |                                                                                        |                |               |           |                                      |
| 100700000 :                     | *** วันที่เปิด/สิ้นสุดการรับเ | เม้คร เป็นวันที่ที่นักศึกษาจะเห็นโครงการสมัครออนไลน์บนเว็บไซล์ <u>ไม่ใช่วันที่เปิด</u> | Dessinistens   | 0550          |           |                                      |
|                                 | *** ตัวอย่างการกรอกข่อมู      | รพัสนักสึกษา 5415001-5415005,5415009 เป็นต่น                                           |                |               |           |                                      |
|                                 |                               |                                                                                        |                |               |           |                                      |
|                                 |                               | 🕅 ม่อนกลับ 🗶 ยิดโครงการ                                                                | H บันทึก       | 13 ส่งโครงการ |           |                                      |

กรณีที่กรอกข้อมูลไม่ครบทั้ง 3 แท็บ ประกอบด้วย Project, Section และ Indicator <u>จะไม่สามารถ</u> <u>กด ส่งโครงการได้</u> จะต้องกรอกข้อมมูลให้ครบทั้ง 3 แท็บเนื่องจากใช้พิจารณาการอนุมัติโครงการ

| ทดสอบสร้างโครงการ2             | smartedu.mahidol.ac.th says<br>กฤณากรอกข้อลูกไปครบใน 3 Tab (Project.Section.Indicate | or)             | ដ tareenichar.lee តិអៅ : រ          | มหาวิทยาลัง |
|--------------------------------|--------------------------------------------------------------------------------------|-----------------|-------------------------------------|-------------|
| ชื่อโครงการภาษาอังกฤษ          |                                                                                      |                 |                                     |             |
| Test Project2                  |                                                                                      |                 |                                     |             |
| รายละเอียดของโครงการกาษาไทย    |                                                                                      |                 |                                     |             |
| รายละเอียดของโครงการภาษาอังกฤษ |                                                                                      |                 |                                     |             |
| Project detail in English      |                                                                                      |                 |                                     |             |
| ส่วนงานผู้จัดโครงการ           |                                                                                      |                 |                                     |             |
| กองกิจการนักศึกษา              |                                                                                      |                 |                                     | ~           |
| ประเภทโครงการ *                |                                                                                      | สถา             | ะโครงการ                            |             |
| 2562-กิจกรรมเลือกเข้าร่วม      |                                                                                      | * 516           | โดรงการ                             |             |
| เปิดรับสมัครออนใดน์            |                                                                                      |                 |                                     |             |
| วันที่เปิดการรับสมัคร          |                                                                                      | วันที           | นสุดการรับสมัคร                     | =           |
| เงื่อนใขเฉพาะนักศึกษา          |                                                                                      |                 |                                     | -           |
| 🗌 รหัสนักศึกษา                 | ตัวอย่างการกรอกข้อมูล 5415001-5415005,5415009 เป็นต้น                                |                 |                                     |             |
| 🗌 คณะ                          |                                                                                      |                 |                                     | Ψ.          |
| 🗆 ນັ້ນນີ                       |                                                                                      |                 |                                     | Ψ.          |
| หมายเหตุ :                     | *** วันที่เปิด/สิ้นสุดการรับสมัคร เป็นวันที่ที่นักศึกษาจะเห็นโครงการสมัครออ          | นไลน์บนเว็บไซส์ | ม!ใช่วันที่เปิด/ปิดของการจัดกิจกรรม |             |
|                                | *** ตัวอย่างการกรอกข้อมูล รหัสนักศึกษา 5415001-5415005,5415009 เรื                   | ในดัน           |                                     |             |
|                                | 🖌 ป้อนกลับ 🗶 ปิดว                                                                    | ครงการ 📙        | มันทึก 🎦 ส่งไตรงการ                 |             |

# ทั้งนี้เมื่อโครงการอนุมัติเรียบร้อยแล้วจะ<u>ไม่สามารถแก้ไข/เพิ่มข้อมูลในแท็บ Project, Section</u> <u>และ Indicator ได้</u>

| <b>ปีการศึกษา</b><br>2565 | ~                     | ภาคการศึกษา<br>ทุกภาคการศึกษา 🗸                      | ดณะ<br>กรุณาเลือก                                                 | v                                | สถานะโครงการ<br>กรุณาเลือก                      | ชื่อโลรงการ<br>V                    |
|---------------------------|-----------------------|------------------------------------------------------|-------------------------------------------------------------------|----------------------------------|-------------------------------------------------|-------------------------------------|
|                           |                       |                                                      | Q คับหา 4                                                         | เพิ่มโครงการใหม่                 |                                                 |                                     |
| Show 10 v entries         |                       |                                                      |                                                                   |                                  |                                                 | Search: พลสอมการสร้าง               |
| รายการโครงการพื้นหมด 10   | 047 538035            |                                                      |                                                                   |                                  |                                                 |                                     |
|                           | 547 2101112           |                                                      |                                                                   |                                  | v.v.                                            |                                     |
| สำดับ มิ Quarter มี รหั   | สกิจกรรม ↓1 ชื        | อโครงการ                                             |                                                                   | ส่วนงานผู้จัด 11 สนศ. 11 สชม. 11 | สถานะ ผูสราง<br>โครงการ II โครงการ II ยกเล็ก II | 11 11 11                            |
| 429 1/2565 256            | 5510002000008 m       | ดสอบการสร้างโครงการ                                  |                                                                   | กองกิจการนักศึกษา 0 3            | เปิดรับสมัคร tareenichar.lee 🏛                  | 🗉 กบละเอียด 🔸 เพิ่มแฟ. 🏦 แฟเออนไลน์ |
|                           |                       |                                                      |                                                                   |                                  |                                                 |                                     |
| Project                   |                       | Budget                                               | Section                                                           | Indicator                        | Character                                       | Picture                             |
| ชื่อโครงการ :             | ทดสอบกา               | เรสร้างโครงการ                                       |                                                                   |                                  |                                                 |                                     |
| ปีการศึกษา                |                       |                                                      |                                                                   | ภาคการศึกษา                      |                                                 |                                     |
| 2565                      |                       |                                                      | ~                                                                 | 1                                |                                                 | ~                                   |
| ชื่อโครงการภาษาไทย *      |                       |                                                      |                                                                   |                                  |                                                 |                                     |
| พดสอบการสร้างโครงการ      |                       |                                                      |                                                                   |                                  |                                                 |                                     |
| ชื่อโครงการภาษาอังกฤษ     |                       |                                                      |                                                                   |                                  |                                                 |                                     |
| Test Project              |                       |                                                      |                                                                   |                                  |                                                 |                                     |
| รายละเอียดของโครงการภา    | าษาไทย                |                                                      |                                                                   |                                  |                                                 |                                     |
| วัตถุประสงค์การจัดโครงการ | ร เพื่อ               |                                                      |                                                                   |                                  |                                                 |                                     |
| รายละเอียดของโครงการภา    | าษาอังกฤษ             |                                                      |                                                                   |                                  |                                                 |                                     |
| Project detail in English |                       |                                                      |                                                                   |                                  |                                                 |                                     |
| ส่วนงานผู้จัดโครงการ      |                       |                                                      |                                                                   |                                  |                                                 |                                     |
| กองกิจการนักศึกษา         |                       |                                                      |                                                                   |                                  |                                                 | ~                                   |
| ประเภทโครงการ *           |                       |                                                      |                                                                   | สถานะโครงการ                     |                                                 |                                     |
| 2562-nanssilaanig1531     |                       |                                                      | •                                                                 | (Destables                       |                                                 |                                     |
| เปิดรับสมัครออนไลน์       |                       |                                                      |                                                                   |                                  |                                                 |                                     |
| วันที่เปิดการรับสมัคร     |                       |                                                      |                                                                   | วันที่สิ้นสุดการรับสมัคร         |                                                 |                                     |
|                           |                       |                                                      | <b>H</b>                                                          |                                  |                                                 | <b>H</b>                            |
| เงื่อนไขเฉพาะนักศึกษา     |                       |                                                      |                                                                   |                                  |                                                 |                                     |
| 🗆 รหัสนักศึกษา            |                       | ตัวอย่างการกรอกข้อมูล 5415001-5415005,               | 5415009 เป็นต้น                                                   |                                  |                                                 |                                     |
| - eou:                    |                       |                                                      |                                                                   |                                  |                                                 |                                     |
|                           |                       |                                                      |                                                                   |                                  |                                                 |                                     |
| 🗆 ช่นปี                   |                       | ปอยาก                                                |                                                                   |                                  |                                                 | *                                   |
| หมายเหตุ :                |                       | *** วันที่เป็ด/สินสุดการรับสมัคร เป็นวันที่ที่นักศึก | ษาจะเห็นโครงการสมัครออนไลน์บนเว็บไซต์ <u>ไม่ใช่วันที่เปิด</u><br> | <u>โดยองการจัดก็จกรรม</u>        |                                                 |                                     |
|                           |                       | สวอยางการกรอกขอมูล รพสนกสกษา 54151                   | J01-5415005,5415009 (J1004                                        |                                  |                                                 |                                     |
|                           |                       |                                                      |                                                                   |                                  |                                                 |                                     |
|                           |                       |                                                      | N ธ่อนกลับ                                                        | × Belessons                      |                                                 |                                     |
|                           |                       |                                                      |                                                                   |                                  |                                                 |                                     |
|                           |                       |                                                      |                                                                   |                                  |                                                 |                                     |
| Project                   |                       | Budget                                               | Section                                                           | Indicator                        | Character                                       | Picture                             |
| ชื่อโครงการ :             | ทดสอบกา               | เรสร้างโครงการ                                       |                                                                   |                                  |                                                 |                                     |
| ชื่อ Section ภาษาไทย *    |                       |                                                      |                                                                   |                                  |                                                 |                                     |
| ชื่อ Section              |                       |                                                      |                                                                   |                                  |                                                 |                                     |
| ชื่อ Section ภาษาอังกฤษ   |                       |                                                      |                                                                   |                                  |                                                 |                                     |
| Section Name              |                       |                                                      |                                                                   |                                  |                                                 |                                     |
| วันที่เริ่มดัน *          |                       |                                                      | วันที่สิ้นสุด *                                                   |                                  |                                                 | จำนวนรับสมัดร                       |
|                           |                       |                                                      | Ħ                                                                 |                                  | Ħ                                               | สำนวนรับสมัคร                       |
| สถานที่จัด                |                       |                                                      |                                                                   |                                  |                                                 |                                     |
| สถานที่จัด                |                       |                                                      |                                                                   |                                  |                                                 |                                     |
| ราโส MUX                  |                       |                                                      |                                                                   | สถานะการสอบ(จากระบบ MUX)         | สถานะการลงทะเบีย                                | น(จากระบบ MUX)                      |
| รพิสอ้างอิงจากระบบ MUX    |                       |                                                      |                                                                   | Nothing selected                 | * Nothing selected                              | ×                                   |
| samaas C. H. H            |                       |                                                      |                                                                   |                                  |                                                 |                                     |
| saturas Section Mana      | o f course            |                                                      |                                                                   |                                  |                                                 |                                     |
| 101110000001111010        | เด 1 รายการ           |                                                      |                                                                   |                                  |                                                 |                                     |
| สาดับ                     | เด 1 รายการ<br>ภาค/ปี | ชื่อภาษาไทย                                          | ชื่อภาษาอังกฤษ                                                    | วันที่เริ่มต้น                   | วันที่สิ้นสุด จำนวน                             | รับสมัคร สถานที่                    |

| Proj                         | ject Budget                                           |   | Section                    | Indicator        |   | Charac                | ler Picture                                                             |
|------------------------------|-------------------------------------------------------|---|----------------------------|------------------|---|-----------------------|-------------------------------------------------------------------------|
| ครงการ                       | ร : ทดสอบการสร้างโครงการ                              |   |                            |                  |   |                       |                                                                         |
| tion *                       |                                                       |   |                            |                  |   |                       |                                                                         |
| เเลือก                       |                                                       |   |                            |                  |   |                       |                                                                         |
|                              |                                                       |   | ດັງນີ້ງັດມ່ວນ <sup>*</sup> |                  |   | จำนวนชั่วโมงกิจกรรม * |                                                                         |
| แล้อก                        |                                                       | ~ | ไม่มีด้วชีวัดข่อข          | ·                | • | สำนวนขั่วโมงกิจกรรม   |                                                                         |
| กิจกรรมที่สอง                | ดคล้อง                                                |   |                            |                  |   |                       |                                                                         |
|                              |                                                       |   |                            |                  |   |                       |                                                                         |
|                              |                                                       |   |                            |                  |   |                       |                                                                         |
|                              |                                                       |   |                            |                  |   |                       |                                                                         |
|                              |                                                       |   |                            |                  |   |                       |                                                                         |
|                              |                                                       |   |                            |                  |   |                       |                                                                         |
| แบบชี้วัดประเม               | ภท TQF(A1-A4) (รวม 0 ชม.)                             |   |                            |                  |   |                       |                                                                         |
| สาดับ                        | ด้วขี้วัด                                             |   | ด้วชี้วัดเ                 | ອນ               |   | ชั่วโมง               | ลักษณะกิจกรรมที่สอดคล้อง                                                |
|                              |                                                       |   | laiwa                      | ข้อมูล Indicator |   |                       |                                                                         |
|                              |                                                       |   |                            |                  |   |                       |                                                                         |
| แบบซี้วัดประเม               | ภพ MAHIDOL CORE VALUE8 (ราม 3 ชม.)                    |   |                            |                  |   |                       |                                                                         |
| สาดับ                        | ด้วซี้วัด                                             |   | ตัวซี้วัดเ                 | อย               |   | ชั่วโมง               | ลักษณะกิจกรรมที่สอดคล้อง                                                |
|                              |                                                       |   |                            |                  |   |                       |                                                                         |
| 1                            | A-Altruism                                            |   |                            |                  |   | 3                     | เป็นกิจกรรมทำเพื่อสังคม ส่งเสริมให้นักศึกษาเป็นผู้ที่ช่วยเห             |
| 1                            | A-Altruism                                            |   |                            |                  |   | 3                     | เป็นกิจกรรมทำเพื่อสังคม ส่งเสริมให้นักศึกษาเป็นผู้ที่ช่วยเห<br>อื่นอื่น |
| 1                            | A-Altruism                                            |   |                            |                  |   | 3                     | เป็นกิจกรรมทำเพื่อสังคม ส่งเสริมให้นักศึกษาเป็นผู้ที่ช่วยเห<br>อื่น     |
| 1<br>แบบซั้วัดประเ           | A-Altruism<br>איז Mahidol HIDEF (אנגד) א לאג.)        |   |                            |                  |   | 3                     | เป็นก็จะครองกำเพื่อสังคม ส่งเสริมให้นักศึกษาเป็นผู้ที่ช่วยเห<br>อื่น    |
| 1<br>แบบซี้วัดประเภ<br>สำคับ | A-Altulan<br>ภาพ Mahidol HIDEF (รวม 3 ชม.)<br>สำหรักล |   | ดัวชีวัณ                   | au               |   | 3<br>ช้ำโมง           | เป็นใจครมกำเพื่อสังคม ส่งแล้มให้มักศึกษาเป็นมู่ที่ช่วยเห<br>อื่น        |

เมื่อโครงการอนุมัติเรียบร้อย จะได้รับ QR Code สำหรับใช้ Scan เข้าร่วมกิจกรรมของนักศึกษา

ให้เลือกเมนู Section

เลือก >>> QR Code

คลิกขวา เลือก Save image as เพื่อบันทึก QR Code ดังกล่าว ไปแสดงในวันที่จัดกิจกรรมจริง

วันจัดกิจกรรมจริงใหนักศึกษา สแกน QR Code ผ่าน Feature MU Wallet บน We Mahidol Application เพื่อเข้าร่วมกิจกรรม เมื่อนักศึกษาสแกนเรียบร้อยจะสามารถทำการตรวจเซ็คชั่วโมง กิจกรรมได้ทันที

| รายการ Sec | tion ทั้งหมด | 1 รายการ                                |                                         |                        |                        |                                         |                           |          |       |    |
|------------|--------------|-----------------------------------------|-----------------------------------------|------------------------|------------------------|-----------------------------------------|---------------------------|----------|-------|----|
| ลำดับ      | ภาค/ปี       | ชื่อภาษาไทย                             | ชื่อภาษาอังกฤษ                          | วันที่เริ่มต้น         | วันที่สิ้นสุด          | จำนวนรับ<br>สมัคร                       | สถานที                    | QR Code  | แก้ไข | ดบ |
| 1          | 1/2567       | โครงการออกกำลังกายวันละนิด<br>จิดแจ่มใส | โครงการออกกำลังกายวันละนิด<br>จิตแจ่มใส | 01/31/2025<br>14:26:00 | 02/28/2025<br>14:26:00 | 50                                      | มหาวิทยาลัย<br>มหิดล      | 89<br>0¥ | Ø     | Ē  |
|            |              |                                         |                                         |                        |                        |                                         |                           |          |       |    |
|            |              | View QR Co                              | ode Redeem X                            | View QF                | Code Rede              | em ×                                    |                           |          |       |    |
|            |              |                                         |                                         |                        |                        | Open image in new                       | นอังงฤา<br><sup>tab</sup> |          |       |    |
|            |              |                                         |                                         | · 第二次                  |                        | Save image as<br>Copy image             |                           |          |       |    |
|            |              |                                         |                                         | 26                     |                        | Copy image addres<br>Search with Google | Lens                      |          |       |    |
|            |              |                                         |                                         | 回以決                    | 1.H                    | Inspect                                 |                           |          |       |    |

**การเพิ่มข้อมูลนักศึกษาที่เข้าร่วมโครงการในระบบ** หลังจากจัดกิจกรรมเสร็จสิ้น ส่วนงานสามารถเพิ่มข้อมูลนักศึกษาที่เข้าร่วมโครงการในระบบ ดังน

เลือก >> โครงการที่ต้องการเพิ่มนักศึกษา

เลือก >> เพิ่มนศ.

| โครงการขล             | อง MU - มหาวิทยา                         | เล้ยมหิดล                |                                   |                                            |                |                     |               |                       |            |              |              |                  |
|-----------------------|------------------------------------------|--------------------------|-----------------------------------|--------------------------------------------|----------------|---------------------|---------------|-----------------------|------------|--------------|--------------|------------------|
| ปีการศึกษา            | ภาค                                      | การศึกษา                 | 9012                              |                                            |                |                     | สถานะโครงกา   | 15                    |            | ชื่อโครงกา   | 5            |                  |
| ทุกปีการศึกษา         | <b>v</b> ] [1                            | (กภาคการศึกษา 🗸          | ครุณาเลือก                        |                                            |                | ~                   | กรุณาเลือก    |                       | ~          |              |              |                  |
|                       |                                          |                          |                                   | 🔍 ตับหา 🕇 เพิ่มโครงการใ                    | icen           |                     |               |                       |            |              |              |                  |
| Show 10 v en          | tries                                    |                          |                                   |                                            |                |                     |               |                       |            |              | Search: 1192 | สอบสร้างโครงการ1 |
| รายการโครงการทั้      | งหมด 10659 รายการ                        |                          |                                   |                                            |                |                     |               |                       |            |              |              |                  |
| สำดับ 🔱 Quarter       | า่¦1 รนัสกิจกรรม ↓1 ชื่อโครง             | เการ                     |                                   | ่∤† ส่วนงานผู้จัด                          | 11 Eus. 11     | สถา<br>#ชม. ↓† โครง | ณะ<br>งการ ∔† | ผู้สร้าง<br>โครงการ 🕸 | ียกเล็ก ↓1 | 11           | ļţ           | 11               |
| 3571 1/2565           | 25651000200006 medaua                    | สร้างโครงการ1            |                                   | กองกิจการนักศึ                             | רשח 1          | 3 เปิดรั            | รับสมัคร      | tareenichar.lee       | â          | 🗐 รายคะเอียด | + cianas.    | ม พระออมไลน์     |
| Showing 1 to 1 of 1 e | ntries (filtered from 10,659 total entri | ics)                     |                                   |                                            |                |                     |               |                       |            | l.           | Previ        | ious 1 Next      |
|                       |                                          |                          |                                   |                                            |                |                     |               |                       |            |              |              |                  |
|                       |                                          |                          |                                   |                                            |                |                     |               |                       |            |              |              |                  |
| รายชื่อนักศ์          | ใกษาทั้งหมดของโเ                         | ครงการ:ทดสอบสร้างโค      | รงการ1                            |                                            |                |                     |               |                       |            |              |              |                  |
|                       |                                          |                          | المكبر الحالم المكامس المكامس الم | ได้สังหวารพบดดว <b>โต</b> เริ่มขังสังหวามบ | uluit Rout 🔒 a | แรวแลวกรัดสี่อาหา   |               |                       |            |              |              |                  |
|                       |                                          | •                        |                                   |                                            |                | DT TOT TY ATTACK TO |               |                       |            |              |              |                  |
| สำคับ                 | ชื่อ Section                             | วันที่เริ่มการจัดกิจกรรม | i -                               | วันที่สิ้นสุดการจัดกิจ                     | ารรม           |                     | สาน           | วนนด.เข้าร่วม(คเ      | 1)         |              | Export Ex    | ccel             |
| 1                     | 1                                        | 28/07/2566 09:35:00      | 28                                | /07/2566 09:35:00                          |                |                     |               |                       |            | 1            | 🗋 ຄາກມີນ     | ная              |

#### โดยสามารถนำข้อมูลเข้าระบบได้ 2 แบบ

- 1. การเพิ่มนักศึกษารายบุคคล
  - 1.1 เลือก >> Section
  - 1.2 กรอกรหัสนักศึกษา
  - 1.3 เลือก >> เพิ่ม (กรณีมีมากกว่า 1 คน ให้กดเพิ่มให้เรียบแล้วแล้วค่อยกดบันทึก)
  - 1.4 เลือก >> บันทึก

| เพิ่มรายชื่อนักศึกษาแบบรายบุคคลของโครงการ : ทดสอบสร้างโคร | ังการ1                      |              |       |          |
|-----------------------------------------------------------|-----------------------------|--------------|-------|----------|
| ชื่อ Section *                                            |                             |              |       |          |
| กรุณาเลือก                                                |                             |              |       | ~        |
| รนัสนักศึกษา *                                            | สถานะเข้าร่วม"              |              |       |          |
| รหัสนักศึกษา                                              | กรุณาเลือก                  |              |       | ~        |
|                                                           | K ข้อนกลับ 🕂 เพื่ม 🗎 บันทัก |              |       |          |
| รนัสนักสึกษา ชื่อ Section                                 | 9012                        | ชื่อ-นามสกุล | สถานะ | หมายเหตุ |

การเพิ่มนักศึกษาจากไฟล์ (Excel)

ส่วนงานสามารถนำข้อมูลนักศึกษา (เฉพาะรหัสนักศึกษา) เข้าระบบทั้งไฟล์

โดยสามารถดาวน์โหลด Template เพื่อใช้ในการอัปโหลดข้อมูลได้ที่หน้าระบบ

เลือก >> Download Template Excel File คลิก

กรอกข้อมูลตาม Template

เลือก >> Choose File

เลือก >> Section

เลือก >> อัพโหลดไฟล์

เลือก >> บันทึก

ทั้งนี้จะสามารถเพิ่มนักศึกษาเข้าในระบบได้ สถานะโครงการจะต้องเป็นเปิดโครงการแล้วเท่านั้น (โครงการจะต้องได้รับการอนุมัติก่อน)

กรณีที่สถานะโครงการเป็น ร่างโครงการ จะไม่สามารถเพิ่มนักศึกษาได้ขอให้กดส่งโครงการเพื่ออนุมัติ โครงการก่อนทุกครั้ง

กรณีที่สถานะโครงการเป็น ปิดโครงการ จะไม่สามารถดำเนินการใด ๆ กับโครงการนั้นได้

| ose File N     | Excel Dowr          | load Temp | ate Exce            | l File คลิก |        |          |            |          |            |            |           |                          |             |                |            |        |              |        |      |             |   |           |             |           |                              |      |   |
|----------------|---------------------|-----------|---------------------|-------------|--------|----------|------------|----------|------------|------------|-----------|--------------------------|-------------|----------------|------------|--------|--------------|--------|------|-------------|---|-----------|-------------|-----------|------------------------------|------|---|
| sction *       |                     |           |                     |             |        |          |            |          |            |            |           |                          |             |                |            |        |              |        |      |             |   |           |             |           |                              |      |   |
| นาเลือก        |                     |           |                     |             |        |          |            |          |            |            |           |                          |             |                |            |        |              |        |      |             |   |           |             |           |                              |      |   |
|                |                     |           |                     |             |        |          |            |          |            |            |           |                          |             |                |            |        |              |        |      |             |   |           |             |           |                              |      |   |
|                |                     |           |                     |             |        |          |            |          |            |            |           | a sauna                  |             | อพเหลด         | т п        | บนทค   |              |        |      |             |   |           |             |           |                              |      |   |
|                | รหัส                | นักศึกษา  |                     | ชื่อ Sec    | tion   |          |            |          |            |            | 4         | 9.642                    |             |                |            |        | ชื่อ-นามสกุล | a      |      |             | a | ดานะ      |             | หมายเหตุ  | 1                            |      |   |
|                |                     |           |                     |             |        |          |            |          |            |            |           |                          |             |                |            |        |              |        |      |             |   |           |             |           |                              |      |   |
| · @ · :        |                     |           |                     |             |        |          |            |          |            |            |           | tem                      | plateStuder | ntList (4) xls | x - Excel  |        |              |        |      |             |   |           |             |           | Sign in P                    | e –  | 0 |
| Home           | Insert Page         | Layout    | Formulas            | Data        | Review | View     | Help       | 🖓 Tell m | e what you | want to do |           |                          |             |                |            |        |              |        |      |             |   |           |             | 2.1       |                              |      | ۶ |
| Cut<br>Copy -  | Calibri             | - 1       | 1 - A               | A* =        | = = *  | ×- 1     | 양 Wrap Tex | t        | General    | •          | i i i     | <u> </u>                 | Norm        | hal            | Bad        | G      | bood         | Neutra |      | Calculation | • |           | × 📖         | AutoSur   | Ź₹                           | )    |   |
| Format Pai     | nter B I            | ! •   ⊞ • | <u>o</u> - <u>1</u> | <u>.</u> =  |        | •        | Merge &    | Center · | ₩ • %<br>  | * ***      | Formattin | nai Format<br>1g * Table | as Check    | k Cell         | Explanator | y In   | put          | Linked | Cell | Note        | Ŧ | insert De | sete Format | 🦑 Clear 🖲 | Sort & Find<br>Filter * Sele | ct - |   |
| - i            | N Z                 | fr per    | .019                | 191         |        | Airginme | int.       |          | Nur        | nber       |           |                          |             |                |            | styles |              |        |      |             |   | c         | ens         |           | Lating                       |      |   |
| A              | B                   | C         | -015                | D           | E      | F        | G          | н        | 1.1        | J.         | к         | L                        | м           | N              | 0          | р      | Q            | R      | s    | т           | U | v         | w           | x         | Y Z                          | AA   |   |
| ntCode<br>5002 | Position<br>PST-019 |           |                     |             |        |          |            |          |            |            |           |                          |             |                |            |        |              |        |      |             |   |           |             |           |                              |      |   |
| 003            | PST-019             |           |                     |             |        |          |            |          |            |            |           |                          |             |                |            |        |              |        |      |             |   |           |             |           |                              |      |   |
|                |                     |           |                     |             |        |          |            |          |            |            |           |                          |             |                |            |        |              |        |      |             |   |           |             |           |                              |      |   |
|                |                     |           |                     |             |        |          |            |          |            |            |           |                          |             |                |            |        |              |        |      |             |   |           |             |           |                              |      |   |
|                |                     |           |                     |             |        |          |            |          |            |            |           |                          |             |                |            |        |              |        |      |             |   |           |             |           |                              |      |   |
|                |                     |           |                     |             |        |          |            |          |            |            |           |                          |             |                |            |        |              |        |      |             |   |           |             |           |                              |      |   |
|                |                     |           |                     |             |        |          |            |          |            |            |           |                          |             |                |            |        |              |        |      |             |   |           |             |           |                              |      |   |
|                |                     |           |                     |             |        |          |            |          |            |            |           |                          |             |                |            |        |              |        |      |             |   |           |             |           |                              |      |   |
|                |                     |           |                     |             |        |          |            |          |            |            |           |                          |             |                |            |        |              |        |      |             |   |           |             |           |                              |      |   |
|                |                     |           |                     |             |        |          |            |          |            |            |           |                          |             |                |            |        |              |        |      |             |   |           |             |           |                              |      |   |
|                |                     |           |                     |             |        |          |            |          |            |            |           |                          |             |                |            |        |              |        |      |             |   |           |             |           |                              |      |   |
|                |                     |           |                     |             |        |          |            |          |            |            |           |                          |             |                |            |        |              |        |      |             |   |           |             |           |                              |      |   |
|                |                     |           |                     |             |        |          |            |          |            |            |           |                          |             |                |            |        |              |        |      |             |   |           |             |           |                              |      |   |
|                |                     |           |                     |             |        |          |            |          |            |            |           |                          |             |                |            |        |              |        |      |             |   |           |             |           |                              |      |   |
|                |                     |           |                     |             |        |          |            |          |            |            |           |                          |             |                |            |        |              |        |      |             |   |           |             |           |                              |      |   |
|                |                     |           |                     |             |        |          |            |          |            |            |           |                          |             |                |            |        |              |        |      |             |   |           |             |           |                              |      |   |
|                |                     |           |                     |             |        |          |            |          |            |            |           |                          |             |                |            |        |              |        |      |             |   |           |             |           |                              |      |   |
|                |                     |           |                     |             |        |          |            |          |            |            |           |                          |             |                |            |        |              |        |      |             |   |           |             |           |                              |      |   |
|                |                     |           |                     |             |        |          |            |          |            |            |           |                          |             |                |            |        |              |        |      |             |   |           |             |           |                              |      |   |
|                |                     |           |                     |             |        |          |            |          |            |            |           |                          |             |                |            |        |              |        |      |             |   |           |             |           |                              |      |   |
|                |                     |           |                     |             |        |          |            |          |            |            |           |                          |             |                |            |        |              |        |      |             |   |           |             |           |                              |      |   |
|                |                     |           |                     |             |        |          |            |          |            |            |           |                          |             |                |            |        |              |        |      |             |   |           |             |           |                              |      |   |
|                |                     |           |                     |             |        |          |            |          |            |            |           |                          |             |                |            |        |              |        |      |             |   |           |             |           |                              |      |   |
|                |                     |           |                     |             |        |          |            |          |            |            |           |                          |             |                |            |        |              |        |      |             |   |           |             |           |                              |      |   |

| ы     |               |                                     |                                                                                                    |         |        |      |              | emplatešti. | udentList (4). | xbx - Excel |       |       |      |         |          |     |          |               |          | Sign          | a 😐                                |     |      |
|-------|---------------|-------------------------------------|----------------------------------------------------------------------------------------------------|---------|--------|------|--------------|-------------|----------------|-------------|-------|-------|------|---------|----------|-----|----------|---------------|----------|---------------|------------------------------------|-----|------|
|       | Home          |                                     |                                                                                                    |         |        |      |              |             |                |             |       |       |      |         |          |     |          |               |          |               |                                    |     |      |
|       | 👗 Cut         |                                     | at ab was Test                                                                                                    | Current |        |      |              |             | ormal          | Red         |       | Cood  | Marr | teal    | Calculat | lon |          | 🐝 🛤           | ∑ Auto   | Sum - 🗚       | - 0                                |     |      |
|       | 🕒 Copy -      |                                     | with the second second | General |        |      | <b>E</b>     |             | ormai          | Dau         |       | 0000  | Neu  | uai     |          |     | ⊞        |               | 🐺 Fill - | Z             | Y P                                |     |      |
| Paste | 💖 Format Pain | ter   B / U *   🗄 *   🖓 * 📥 *   🚍 🚍 | 🚈 🛅 🔛 Merge & Center 🔹                                                                                                    | 9 - 9   | 5 7 58 | Form | atting * Tab | ole -       | heck Cell      | Explan      | atory | Input | Link | ed Cell | Note     | 7   | insert i | Jelete Formal | e Clear  | י 50<br>™ Eil | .nt oz. Find oz<br>iter * Select * |     |      |
|       | Clipboard     | G Font G                            | Alignment                                                                                                    | N       | umber  | 5    |              |             |                |             | Style | 5     |      |         |          |     |          | Cells         |          | Editing       |                                    |     |      |
|       |               | Lucie Limm                          |                                                                                                    |         |        |      |              |             |                |             |       |       |      |         |          |     |          |               |          |               |                                    |     |      |
| AZ    |               | × ✓ Jx PS1-001                      |                                                                                                    |         |        |      |              |             |                |             |       |       |      |         |          |     |          |               |          |               |                                    |     |      |
| 4     | А             | В                                   | C                                                                                                    | D       | E      | F    | G            | н           | 1              | J           | K     | L     | M    | N       | 0        | Р   | Q        | R             | s        | т             | U                                  | v   | W    |
| 1     | Position      | ด้าอธิบายไทย                        | คำอธิบายอังกฤษ                                                                                                    |         |        |      |              |             |                | _           |       |       |      |         |          |     |          |               |          |               |                                    |     | _    |
| 5     | PST-004       | คณะกรรมการโครงการ                   |                                                                                                    |         |        |      |              |             |                |             |       |       |      |         |          |     |          |               |          |               |                                    |     |      |
| 6     | PST-005       | ประธานสภานักศึกษา                   |                                                                                                    |         |        |      |              |             |                |             |       |       |      |         |          |     |          |               |          |               |                                    |     |      |
| 7     | PST-006       | รองประธานสภานักศึกษา                |                                                                                                    |         |        |      |              |             |                |             |       |       |      |         |          |     |          |               |          |               |                                    |     |      |
| 8     | PST-007       | เลขาธีการ                           |                                                                                                    |         |        |      |              |             |                |             |       |       |      |         |          |     |          |               |          |               |                                    |     |      |
| 9     | PST-008       | เหรญญก                              |                                                                                                    |         |        |      |              |             |                |             |       |       |      |         |          |     |          |               |          |               |                                    |     |      |
| 10    | PST-009       | สมาชกสภา                            |                                                                                                    |         |        |      |              |             |                |             |       |       |      |         |          |     |          |               |          |               |                                    |     |      |
| 11    | PS1-010       | นายกล เมลรนกศกษา                    |                                                                                                    |         |        |      |              |             |                |             |       |       |      |         |          |     |          |               |          |               |                                    |     |      |
| 12    | PST-011       | อุบนายกส เมสรนกศกษา                 |                                                                                                    |         |        |      |              |             |                |             |       |       |      |         |          |     |          |               |          |               |                                    |     |      |
| 13    | PST-012       | เลขานุการ                           |                                                                                                    |         |        |      |              |             |                |             |       |       |      |         |          |     |          |               |          |               |                                    |     |      |
| 4     | PST-013       | ปฏคม                                |                                                                                                    |         |        |      |              |             |                |             |       |       |      |         |          |     |          |               |          |               |                                    |     |      |
| 15    | PST-014       | บระชาสมพนธ                          |                                                                                                    |         |        |      |              |             |                |             |       |       |      |         |          |     |          |               |          |               |                                    |     |      |
| 16    | PS1-015       | คณะกรรมการสเมสรนกศกษา               |                                                                                                    |         |        |      |              |             |                |             |       |       |      |         |          |     |          |               |          |               |                                    |     |      |
| 17    | PST-016       | บระธานขมรม                          |                                                                                                    |         |        |      |              |             |                |             |       |       |      |         |          |     |          |               |          |               |                                    |     |      |
| 18    | PST-017       | รองบระธานขมรม                       |                                                                                                    |         |        |      |              |             |                |             |       |       |      |         |          |     |          |               |          |               |                                    |     |      |
| 19    | PST-018       | นกศกษาชวยงาน                        | Staff                                                                                                    |         |        |      |              |             |                |             |       |       |      |         |          |     |          |               |          |               |                                    |     |      |
| 20    | PST-019       | ผู้เขารวม เครงการ                   | Participant                                                                                                    |         |        |      |              |             |                |             |       |       |      |         |          |     |          |               |          |               |                                    |     |      |
| 21    | PS1-020       | คณะกรรมการผูจตกจกรรม                | Organizing Committee                                                                                                    |         |        |      |              |             |                |             |       |       |      |         |          |     |          |               |          |               |                                    |     |      |
| 22    | PS1-022       | COMBERES                            | volunteer                                                                                                    |         |        |      |              |             |                |             |       |       |      |         |          |     |          |               |          |               |                                    |     |      |
| 23    | PST-024       | A01205530015                        | Committee                                                                                                    |         |        |      |              |             |                |             |       |       |      |         |          |     |          |               |          |               |                                    |     |      |
| 24    | PS1-025       | WENT                                | Master of Ceremony                                                                                                    |         |        |      |              |             |                |             |       |       |      |         |          |     |          |               |          |               |                                    |     |      |
| 25    | PST-026       | ขางภาพ                              | Photographer                                                                                                    |         |        |      |              |             |                |             |       |       |      |         |          |     |          |               |          |               |                                    |     |      |
| 26    | PS1-027       | 67U91U                              | Delegate                                                                                                    |         |        |      |              |             |                |             |       |       |      |         |          |     |          |               |          |               |                                    |     |      |
|       | PS1-028       | wnnwn<br>Xen de l                   | Athlete                                                                                                    |         |        |      |              |             |                |             |       |       |      |         |          |     |          |               |          |               |                                    |     |      |
| 28    | PS1-029       | unuano                              | Dancer/Performer                                                                                                    |         |        |      |              |             |                |             |       |       |      |         |          |     |          |               |          |               |                                    |     |      |
| 27    | PS1-030       | 45 King and Annual Street           | vice President                                                                                                    |         |        |      |              |             |                |             |       |       |      |         |          |     |          |               |          |               |                                    |     |      |
| 30    | P31-031       | ฐมระดาานงานของอ                     | Club Commissioner                                                                                                    |         |        |      |              |             |                |             |       |       |      |         |          |     |          |               |          |               |                                    |     |      |
| 10    | PS1-032       | 100000 100 1000000 1001             | apore Commissioner                                                                                                    |         |        |      |              |             |                |             |       |       |      |         |          |     |          |               |          |               |                                    |     |      |
| 32    | P51-033       | NAME IN MORE IN                     | Project Manager                                                                                                    |         |        |      |              |             |                |             |       |       |      |         |          |     |          |               |          |               |                                    |     |      |
| 22    | P31-034       | new raw and raw and raw (raw 1115)  | Project manager (Academic)                                                                                                    |         |        |      |              |             |                |             |       |       |      |         |          |     |          |               |          |               |                                    |     |      |
| 294   | P51-035       | ประชาวหลังสายเป็นไปที่ 1            | Freshmen Class President                                                                                                    |         |        |      |              |             |                |             |       |       |      |         |          |     |          |               |          |               |                                    |     |      |
| 16    | PS1-036       | มระบานนกศกษายนมห์ 2                 | Supriorie Class President                                                                                                    |         |        |      |              |             |                |             |       |       |      |         |          |     |          |               |          |               |                                    |     |      |
| 27    | P31-037       | ประธาณแพกษายายสมศัส                 | Sophomoro Class President                                                                                                    |         |        |      |              |             |                |             |       |       |      |         |          |     |          |               |          |               |                                    |     |      |
| 00    | DST-030       | สมาชิก                              | Member                                                                                                    |         |        |      |              |             |                |             |       |       |      |         |          |     |          |               |          |               |                                    |     |      |
| 00    | PS1-039       | พัฒนา                               | Staff                                                                                                    |         |        |      |              |             |                |             |       |       |      |         |          |     |          |               |          |               |                                    |     |      |
| 10    | P31-040       | รองเอลาสิการ                        | 3(8))                                                                                                    |         |        |      |              |             |                |             |       |       |      |         |          |     |          |               |          |               |                                    |     |      |
| 11    | PST-041       | สร้ายประสาวบัตสึกษา                 |                                                                                                    |         |        |      |              |             |                |             |       |       |      |         |          |     |          |               |          |               |                                    |     |      |
|       | - 317042      | a                                   |                                                                                                    |         |        |      |              |             |                |             |       |       |      |         |          |     |          |               |          |               |                                    |     |      |
|       | > dat         | astudent Position Sheet3 🛞          |                                                                                                    |         |        |      |              |             |                |             |       | 4     |      |         |          |     |          |               |          |               |                                    |     |      |
| 2eadu |               |                                     |                                                                                                    |         |        |      |              |             |                |             |       |       |      |         |          |     |          | Co            | unt: 2   | HB [17]       | 四                                  | 1.1 | + 10 |

#### การอ่านรายงาน (Report)

- สามารถเลือกดูรายงานได้ดังนี้
- 1. รายงาน Spider graph

| เลือกเมนู | >> | รายงาน Spider graph |
|-----------|----|---------------------|
| เลือก     | >> | ปีการศึกษา          |
| เลือก     | >> | รายงาน              |

|       | 0.11                   |                   |                                            |                |                                                               |                |   |
|-------|------------------------|-------------------|--------------------------------------------|----------------|---------------------------------------------------------------|----------------|---|
| รายง  | onu Spider grapi       | n                 |                                            |                |                                                               |                |   |
| ระดับ | มหาวิทยาลัย            |                   |                                            |                |                                                               |                |   |
|       |                        |                   | 5 451.C • 680                              |                |                                                               |                |   |
| บกา   | ารสกษา<br>เกมีการศึกษา |                   | มาดการตกษา<br>▶ มุกภาคการศึกษา             | + nşa          | าเดียก                                                        |                | ~ |
|       |                        |                   |                                            | ฝ่า รายงาน     |                                                               |                |   |
|       |                        |                   |                                            |                |                                                               |                |   |
| M     | ahidol HIDEF           | Mahidol Core val  | ues A1 - A4                                |                |                                                               |                |   |
|       |                        |                   |                                            |                |                                                               |                |   |
|       |                        |                   | N.                                         | Achidal UI     | DEE                                                           |                |   |
|       |                        |                   | I                                          |                | DEF                                                           |                |   |
|       | ปีการศึกษา:            | 2567              | ภาคการศึกษา:                               | ทุกภาคการศึกษา | ា គណះ:                                                        | ทุกคณะ         |   |
|       | จำนวนชั่วโมง:          | 10,765<br>ชั่วโมง |                                            |                | จำนวนกิจกรรมทั้งหมด:                                          | 1349 กิจกรรม   |   |
|       |                        |                   |                                            |                |                                                               |                |   |
|       |                        |                   |                                            |                |                                                               | =              |   |
|       |                        | s                 | 21st Century<br>kills:ก็จกรรมส่งเสริม 21st |                | Orientation:พิธีปฐมนิเทศนักศึกษาใหม่ระดับ<br>หรือระดับส่วนงาน | มมหาวิทยาลัย   |   |
|       |                        |                   | Century Skills                             | ik /           | N282201031011                                                 |                |   |
|       |                        |                   |                                            |                |                                                               | ●- จำนวนช่วใมง |   |
|       |                        |                   | 2                                          | 2k             |                                                               |                |   |
|       |                        |                   |                                            | $\square$      |                                                               |                |   |
|       |                        | HIDEF:<br>Mah     | กิจกรรมหลัก<br>iidol HIDEF                 | $\vee$         | WaiKru:พิธีไหว้ครูระดับมหาวิท<br>หรือระดับส่วนงาน             | ายาดัย         |   |
|       |                        |                   |                                            |                |                                                               |                |   |
|       |                        |                   |                                            |                |                                                               |                |   |
|       |                        |                   | Maluatara                                  |                |                                                               |                |   |
|       |                        |                   | Volunteer<br>(Vo                           | lunteer)       |                                                               |                |   |

#### 

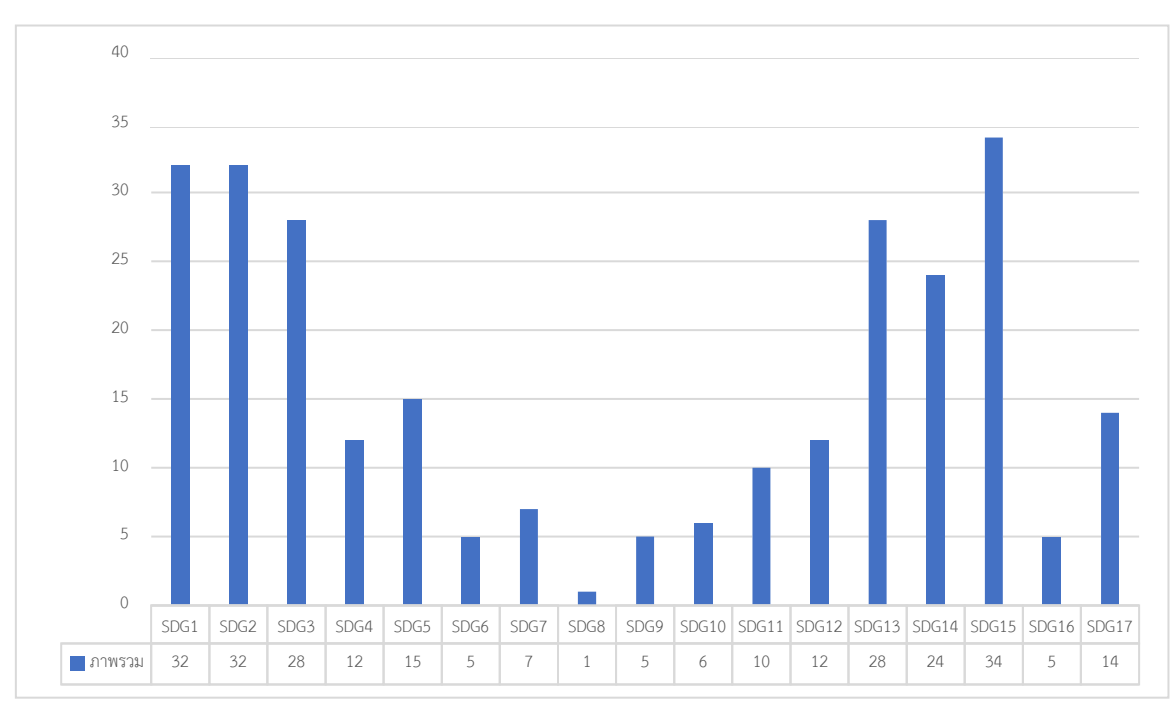

#### \* จำนวนชั่วโมง

| SDGs – เป้าหมายการพัฒนาที่ยั่งยืน | 1 No Poverty                              |
|-----------------------------------|-------------------------------------------|
|                                   | 2 Zero Hunger                             |
|                                   | 3 Good Health and Well-Being              |
|                                   | 4 Quality Education                       |
|                                   | 5 Gender Equality                         |
|                                   | 6 Clean Water and Sanitation              |
|                                   | 7 Affordable and Clean Energy             |
|                                   | 8 Decent Work and Economic Growth         |
|                                   | 9 Industry, Innovation and Infrastructure |
|                                   | 10 Reduced Inequalities                   |
|                                   | 11 Sustainable Cities and Communities     |
|                                   | 12 Responsible Consumption and Production |
|                                   | 13 Climate Action                         |
|                                   | 14 Life Below Water                       |
|                                   | 15 Life on Land                           |
|                                   | 16 Peace, Justice and Strong Institutions |
|                                   | 17 Partnerships for the Goals             |

# หน้าแสดงรายงาน SDGs – เป้าหมายการพัฒนาที่ยั่งยืน

# 2. รายงานแบบตาราง จะแสดงข้อมูลตามปีการศึกษา

#### เลือกเมนู >> รายงานสถิติส่วนงาน

| รายงา          | นสถิติส่ <sup>า</sup> | วนงา     | น             |     |        |      |        |       |                                                 |                               |                                  |                                        |                 |             |        |           |         |        |           |          |        |                                                 |                               |                                  |                                         |                        |                                  |                             |                                                 |                    |
|----------------|-----------------------|----------|---------------|-----|--------|------|--------|-------|-------------------------------------------------|-------------------------------|----------------------------------|----------------------------------------|-----------------|-------------|--------|-----------|---------|--------|-----------|----------|--------|-------------------------------------------------|-------------------------------|----------------------------------|-----------------------------------------|------------------------|----------------------------------|-----------------------------|-------------------------------------------------|--------------------|
| ป็ปฏิพิน       |                       |          |               |     |        |      |        |       |                                                 |                               |                                  |                                        |                 |             |        | ıð        | au      |        |           |          |        |                                                 |                               |                                  |                                         |                        |                                  |                             |                                                 |                    |
| กรณาเรือก      |                       |          |               |     |        |      |        |       |                                                 |                               |                                  |                                        |                 |             |        | ~         | กรณาเสี | lan    |           |          |        |                                                 |                               |                                  |                                         |                        |                                  |                             |                                                 | ~                  |
| 8012           |                       |          |               |     |        |      |        |       |                                                 |                               |                                  |                                        |                 |             |        |           |         |        |           |          |        |                                                 |                               |                                  |                                         |                        |                                  |                             |                                                 |                    |
| MU - ann       | ริทธาสัยอาสิตอ        |          |               |     |        |      |        |       |                                                 |                               |                                  |                                        |                 |             |        |           |         |        |           |          |        |                                                 |                               |                                  |                                         |                        |                                  |                             |                                                 | ~                  |
| Mahidol        | HIDEF (ปีการ          | รศึกษา 2 | 562 - ปัจจุบั | íu) |        |      |        |       |                                                 |                               |                                  |                                        |                 |             |        |           |         |        |           |          |        |                                                 |                               |                                  |                                         |                        |                                  |                             |                                                 |                    |
|                |                       |          |               |     |        |      | สาย    | เวนโค | รงการสอดคลัง                                    | 24                            |                                  |                                        |                 |             |        |           |         |        |           | สานวนชื่ | ้าโมงว | เอดคล้อง                                        |                               |                                  |                                         |                        |                                  |                             |                                                 |                    |
|                |                       |          |               |     |        | HID  | EF     |       |                                                 |                               | 21st Century Skil                | 10                                     |                 |             |        |           |         |        | HIDEF     |          |        |                                                 |                               | 21et Century Skill               |                                         |                        |                                  |                             | สำนวน                                           |                    |
| ปีคาร<br>สักษา | Orientation           | Waikru   | Volunteer     | н   | ı      | D    | E      | r     | Critical<br>Thinking<br>&<br>Problem<br>Solving | Creativity<br>&<br>Innovation | Communication<br>& Collaboration | Leaderahip<br>&<br>Managemen<br>Skilla | Social<br>Sidil | Orientation | Waikru | Volunteer | н       | ı.     | D         | E        | F      | Critical<br>Thinking<br>&<br>Problem<br>Solving | Creativity<br>&<br>Innovation | Communication<br>& Collaboration | Leadership<br>&<br>Management<br>Skilla | Social<br>Skill        | จำนวนก็จกรรม<br>รวม<br>(กิจกรรม) | สำนวนขัวใ<br>รวม<br>(ขัวโมง | มง นักสึกษา<br>เข้าร่วม<br>) กิจกรรม<br>(ครั้ง) | งการระกระ<br>(พกม) |
| 2505           | 30                    | 21       | 302           | 300 | 220    | 5 10 | 12 13  | 0 00  | 9 142                                           | 04                            | 237                              | 155                                    | 177             | 131         | 75     | 2.031     | 1,373   | 1,330  | 007       | 510      | 200    | 430                                             | 251                           | 851                              | 593                                     | 400                    | 1.001                            | 0.030                       | 110,503                                         | 4,870,000          |
| 2504           | 45                    | 13       | 240           | 340 | 5 291  | 40   | 10 15  | 14    | 0 105                                           | 121                           | 200                              | 200                                    | 241             | 104         | 40     | 3,151     | 1,000   | 1,500  | 12,500    | 528      | 450    | 470                                             | 370                           | 1,2+1                            | 050                                     | 731                    | 1,360                            | 24,501                      | 103,225                                         | 3,398,334          |
| 2563           | 31                    | 11       | 231           | 253 | 2 101  | 23   | 10     | 7 12  | 5 125                                           | 103                           | 105                              | 155                                    | 172             | 120         | 32     | 2,174     | 1,400   | 1,200  | 1,114     | 420      | 429    | 428                                             | 287                           | 1,107                            | 770                                     | 030                    | 1,112                            | 10,407                      | 120,087                                         | 7,173,225          |
| 2562           | 32                    | 28       | 329           | 273 | 2 07   | 07   | 7 00   | 72    | 2 100                                           | 133                           | 288                              | 170                                    | 103             | 138         | 04     | 2,595     | 2,552   | 014    | 787       | 378      | 300    | 015                                             | 501                           | 2,580                            | 770                                     | 1,338                  | 1.217                            | 13,092                      | 143,431                                         | 8,079,023          |
| MAHIDO         | CODE VAL              | 1159 /61 | ordour 2      |     | - 2561 |      |        |       |                                                 |                               |                                  |                                        |                 |             |        |           |         |        |           |          |        |                                                 |                               |                                  |                                         |                        |                                  |                             |                                                 |                    |
|                | conc m                | 2020 (8  |               |     | 2001   | 274  | owies  | 10252 | 2002234                                         |                               |                                  |                                        |                 |             |        |           |         | ส่วนวง | ส่วรณส    | 200223   |        |                                                 |                               |                                  |                                         |                        |                                  |                             | สานวนนักส์กษา                                   |                    |
| ปิดวรส์ดพ      | M                     |          | ۵             |     | н      |      |        |       |                                                 |                               | 0                                |                                        | м               |             | ۵      |           | н       |        |           |          |        | 0                                               |                               | 0                                |                                         | ร่านวนกิจกร<br>(กิจกรร | รณาไร แกรณาร                     | แข้วโมงรวม<br>ชั่วโมง)      | ເຫັງກ່ວມຄືຈຸດຈານ<br>(ອາ້າ)                      | สมประมาณ<br>(พระย) |
| 2581           |                       | 340      | 520           |     |        | 393  |        |       | 195                                             | 233                           | 229                              | 245                                    |                 | 1.788       | 4.3    | 05        |         | 5.097  |           |          | 3      |                                                 | 1.090                         | 1,103                            | 901                                     |                        | 1.043                            | 15.008                      | 117,270                                         | 17,903,098         |
| 2560           |                       | 200      | 320           |     |        | 242  |        | ,     | 115                                             | 123                           | 131                              | 135                                    |                 | 004         | 2,6    | 11        |         | 1,010  |           | 1,08     | 6      |                                                 | 861                           | 1,035                            | 408                                     |                        | 807                              | 8,001                       | 88,551                                          | 10,701,477         |
|                |                       |          |               |     |        |      |        |       |                                                 |                               |                                  |                                        |                 |             |        |           |         |        |           |          |        |                                                 |                               |                                  |                                         |                        |                                  |                             |                                                 |                    |
| TQF (ปก        | เรศักษา 2553          | 2 - 2559 |               |     |        |      |        |       |                                                 |                               |                                  |                                        |                 |             |        |           |         |        |           |          |        |                                                 |                               |                                  |                                         |                        |                                  |                             |                                                 |                    |
|                |                       |          |               |     |        | 41   | ามวนโด | 10011 | 12088203                                        |                               |                                  |                                        |                 |             |        |           |         | สำน    | เมชั่วโม- | asees    | 2-0    |                                                 |                               |                                  |                                         | สานวนก็จกร             | รรมรวม จำนว                      | แข้วในงรวม                  | ส่านวนนักศึกษา<br>เข้าร่วมกิจกรรม               | งบประหาดเ          |
| ปีการต่อง      |                       | A1       |               |     | ,      | 12   |        |       | A:                                              | 3                             | A4                               |                                        |                 | A1          |        |           | A2      |        |           |          |        | A3                                              |                               | A4                               |                                         | (69611                 | sn) (                            | สวรทง)                      | (#14)                                           | (มาห)              |
| 2559           |                       |          | 472           |     |        |      | 3      | 42    |                                                 | 235                           |                                  | 171                                    |                 |             | 5,002  |           |         |        | 3,245     |          |        |                                                 | 1,750                         |                                  | 075                                     |                        | 710                              | 11,107                      | 55,050                                          | 18,400,304         |
| 2558           |                       |          | 323           |     |        |      | 3      | 50    |                                                 | 214                           |                                  | 150                                    |                 |             | 2,772  |           |         |        | 2,805     |          |        |                                                 | 1,310                         |                                  | 790                                     |                        | 027                              | 7,680                       | 70,776                                          | 17,500,001         |
| 2557           |                       |          | 250           |     |        |      | 3      | 10    |                                                 | 202                           |                                  | 151                                    |                 |             | 2,200  |           |         |        | 2,480     |          |        |                                                 | 2,220                         |                                  | 770                                     |                        | 510                              | 7,775                       | 03,502                                          | 11,000,478         |
| 2550           |                       |          | 201           |     |        |      | 2      | 08    |                                                 | 193                           |                                  | 138                                    |                 |             | 1,010  |           |         |        | 2,172     |          |        |                                                 | 2,947                         |                                  | 877                                     |                        | 407                              | 7,000                       | 71,376                                          | 13,865,808         |
| 2555           |                       |          | 245           |     |        |      | 2      | /8    |                                                 | 102                           |                                  | 103                                    |                 |             | 1,935  |           |         |        | 2,187     |          |        |                                                 | 1,147                         |                                  | 081                                     |                        | 839                              | 0,250                       | 65,760                                          | 15,052,245         |
| 2554           |                       |          | 208           |     |        |      | 2      | b1    |                                                 | 185                           |                                  | 140                                    |                 |             | 1,828  |           |         |        | 1,861     |          |        |                                                 | 947                           |                                  | 1,052                                   |                        | 909                              | 6,676                       | 84,400                                          | 13,172,296         |
| 2863           |                       |          | 223           |     |        |      | 2      | 10/   |                                                 | 235                           |                                  | 1/1                                    |                 |             | 2,022  |           |         |        | 4,208     |          |        |                                                 | 1,200                         |                                  | ¥25                                     |                        | 044                              | 0,365                       | 80,373                                          | 12,001,130         |
| 2562           |                       |          | 180           |     |        |      | 2      |       |                                                 | 181                           |                                  | 201                                    |                 |             | 1,712  |           |         |        | 1,740     |          |        |                                                 | 925                           |                                  | 1,007                                   |                        | 400                              | 5,480                       | 28,143                                          | 0,740,374          |
| 2561           |                       |          | 14            |     |        |      |        | 1.0   |                                                 | 10                            |                                  | 14                                     |                 |             | 40     |           |         |        | 65        |          |        |                                                 | 108                           |                                  | 27                                      |                        | 27                               | 228                         | 450                                             | 20,080             |

#### 3. รายงานนักศึกษาที่ผ่านเกณฑ์

| เลือกเมนู | >> | รายงานนักศึกษาที่ผ่านเกณฑ์ |
|-----------|----|----------------------------|
| เลือก     | >> | ปีการศึกษา                 |

#### รายงานสรุปจำนวนนักศึกษาที่เข้าร่วมกิจกรรมทั้งหมดแยกตามปีการศึกษา

MU - มหาวิทยาลัยมหิดล ช่อมูล ณ วันที่ 26/02/2023 เวลา 03:00 น.

|                                         |                          | นักศึกษาที | พ่านเกณฑ์ | นักดีกษาที่ไม่ผ่านเกณฑ์ |        |  |
|-----------------------------------------|--------------------------|------------|-----------|-------------------------|--------|--|
| รนัสนักศึกษา(ตามปีการศึกษาที่เข้าศึกษา) | จำนวนนักศึกษาทั้งหมด(ดน) | ดน         | %         | คน                      | %      |  |
| 2566                                    | 1,603                    | 0          | 0.00      | 1,603                   | 100.00 |  |
| 2565                                    | 5,159                    | 74         | 1.43      | 5,085                   | 98.57  |  |
| 2564                                    | 5,563                    | 1,016      | 18.26     | 4,547                   | 81.74  |  |
| 2563                                    | 5,189                    | 1,374      | 26.48     | 3,815                   | 73.52  |  |
| 2562                                    | 5,166                    | 1,947      | 37.69     | 3,219                   | 62.31  |  |
| 2561                                    | 4,689                    | 3,144      | 67.05     | 1,545                   | 32.95  |  |
| 2560                                    | 4,737                    | 3,212      | 67.81     | 1,525                   | 32.19  |  |
| 2559                                    | 4,777                    | 2,793      | 58.47     | 1,984                   | 41.53  |  |
| 2558                                    | 4,698                    | 2,490      | 53.00     | 2,208                   | 47.00  |  |
| 2557                                    | 4,779                    | 1,886      | 39.46     | 2,893                   | 60.54  |  |
| 2556                                    | 4,398                    | 1,112      | 25.28     | 3,286                   | 74.72  |  |
| 2555                                    | 4,151                    | 936        | 22.55     | 3,215                   | 77.45  |  |

#### 3. การใช้งาน MU Wallet

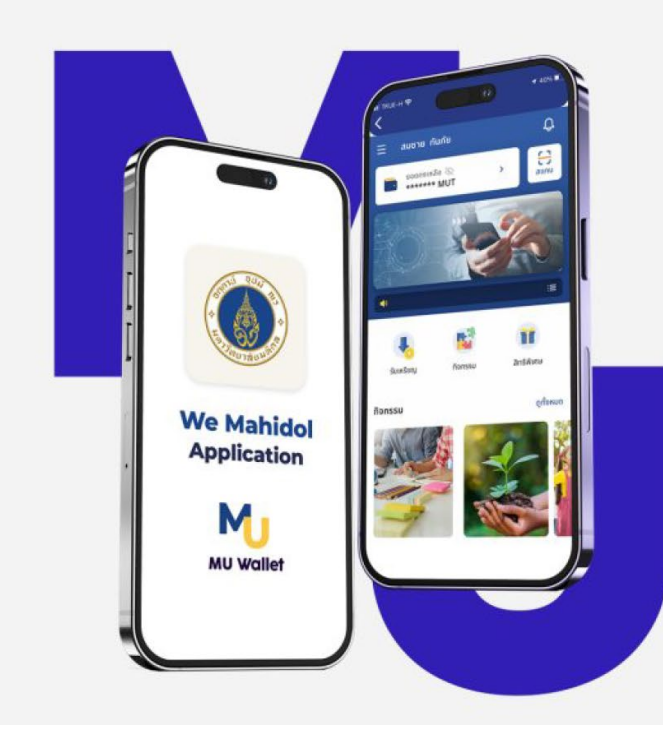

# MU Wallet ฟีเจอร์ใหม่บน

#### WiveSinbou We Mahidol Application ที่ถูกออกแบบมาเพื่อใช้ในการเชื่อมต่อกิจกรรม ให้สนุกและมีค่าไปพร้อมกัน

MU Wallet เป็นระบบ Point system wallet ของมหาวิทยาลัยมหิดลที่ใช้สะสมคะแนน จากการเข้าร่วม กิจกรรมต่าง ๆ โดยสามารถนำไปแลกคูปองเพื่อรับของรางวัล หรือใช้แทนเงินสดกับร้านค้าที่ร่วมโครงการได้

# **MU** Wallet

เปลี่ยนการเข้าร่วมกิจกรรมเป็นรางวัลที่จับต้องได้ เริ่มต้นสร้างความสนุกแล้วแลกของรางวัลกับ MU Wallet ได้แล้ววันนี้

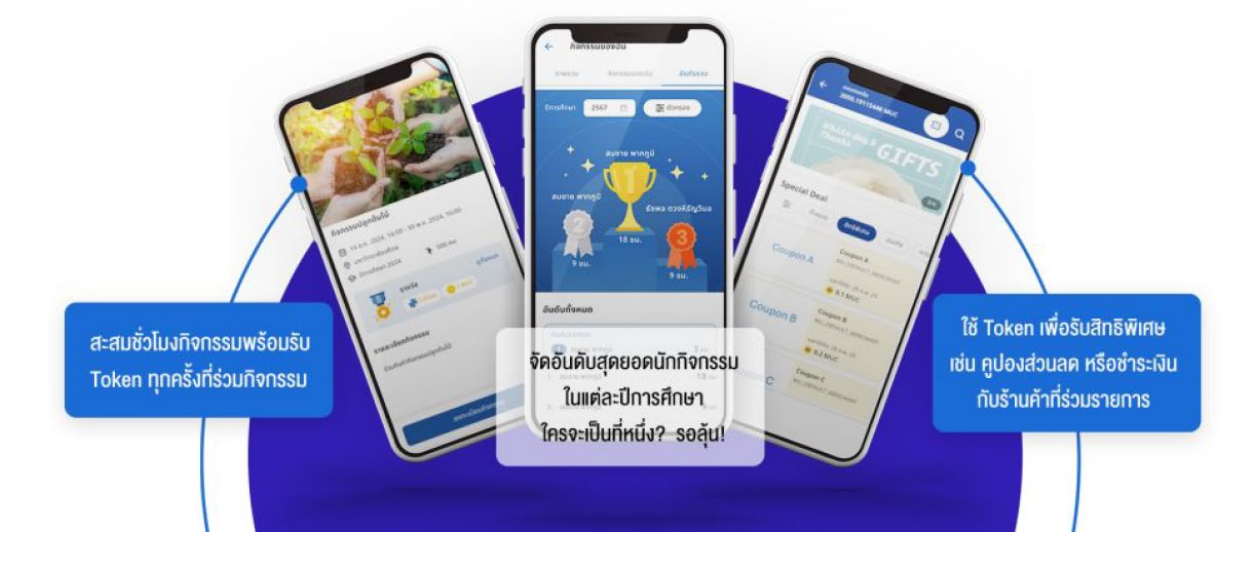

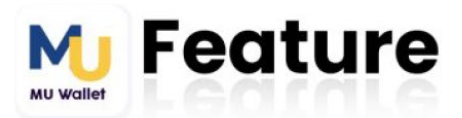

- สามารถดูรายละเอียดกิจกรรม
- ลงทะเบียนและเข้าร่วมกิจกรรม
- ตรวจสอบชั่วโมงกิจกรรมได้แบบ Real Time 0
- การจัดอันดับชั่วโมงสูงสุดในปีการศึกษานั้น ๆ
- สามารถสะสม Token เพื่อนำไปใช้ในการแลกคู่ปอง เพื่อแลกของรางวัลต่าง ๆ หรือใช้แทนเงินสดกับร้านค้า ที่ร่วมโครงการ ได้

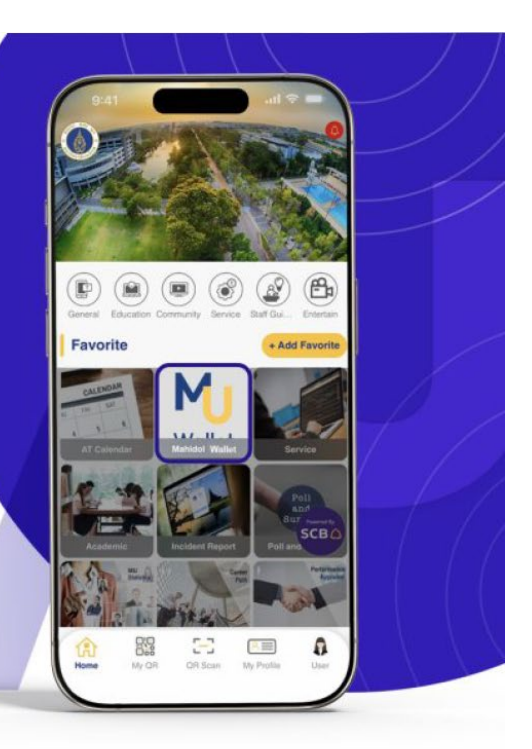

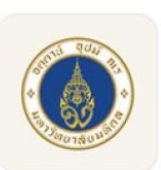

# We Mahidol App พร้อมให้ดาวน์โหลดแล้ววันนี้

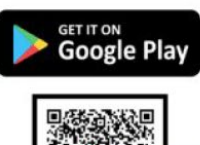

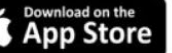

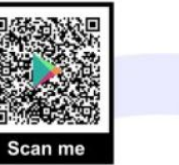

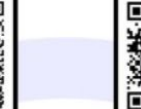

อ่านข้อมูลเพิ่มเติมได้ที่ : https://muit.mahidol.ac.th/mu-wallet/

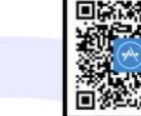

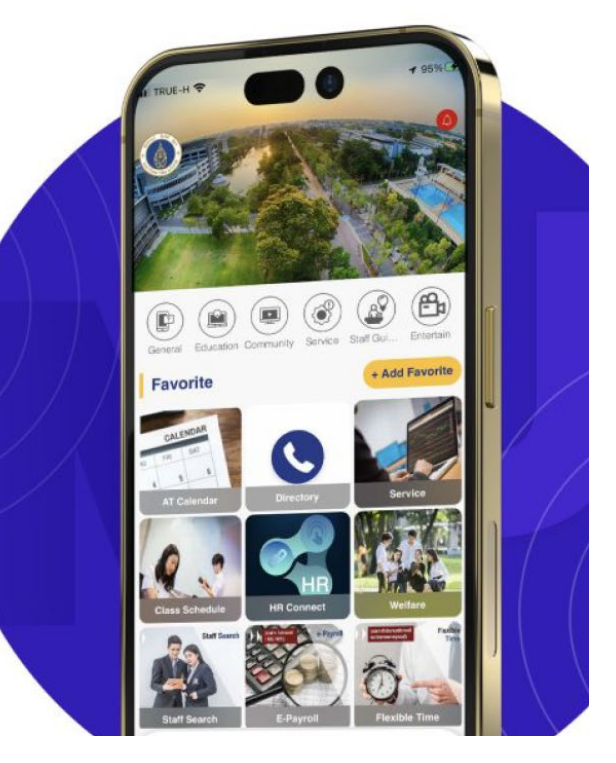

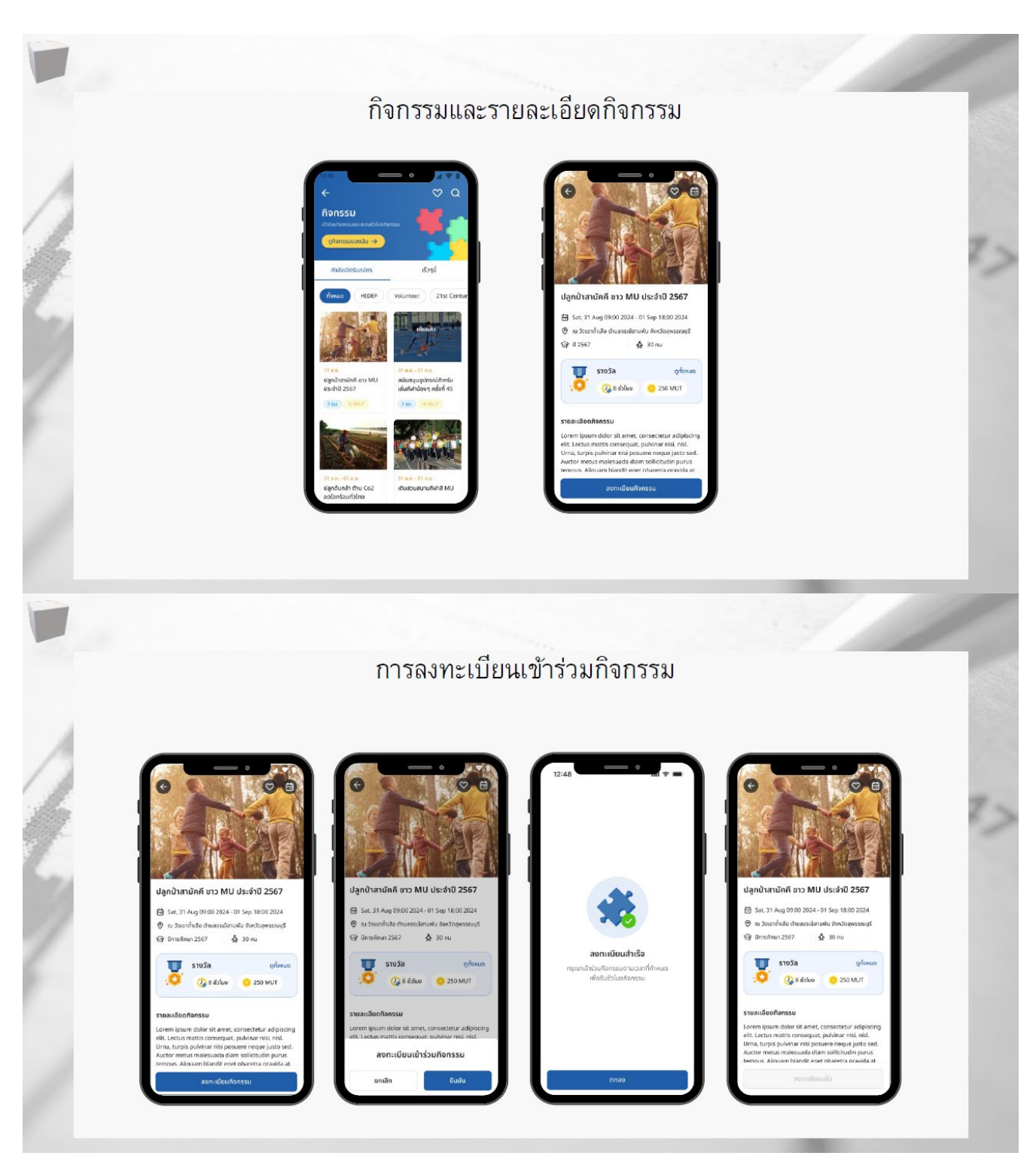

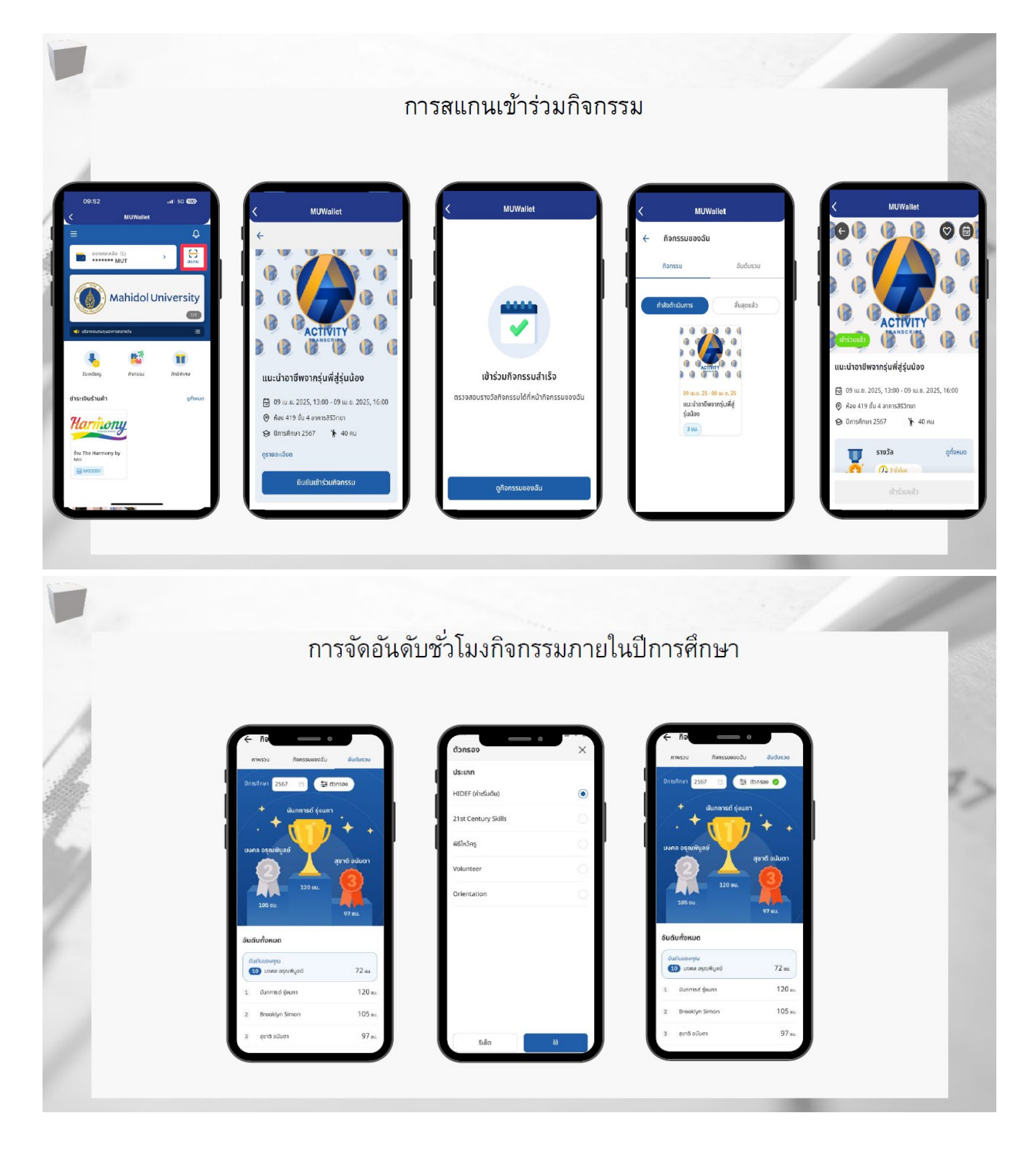

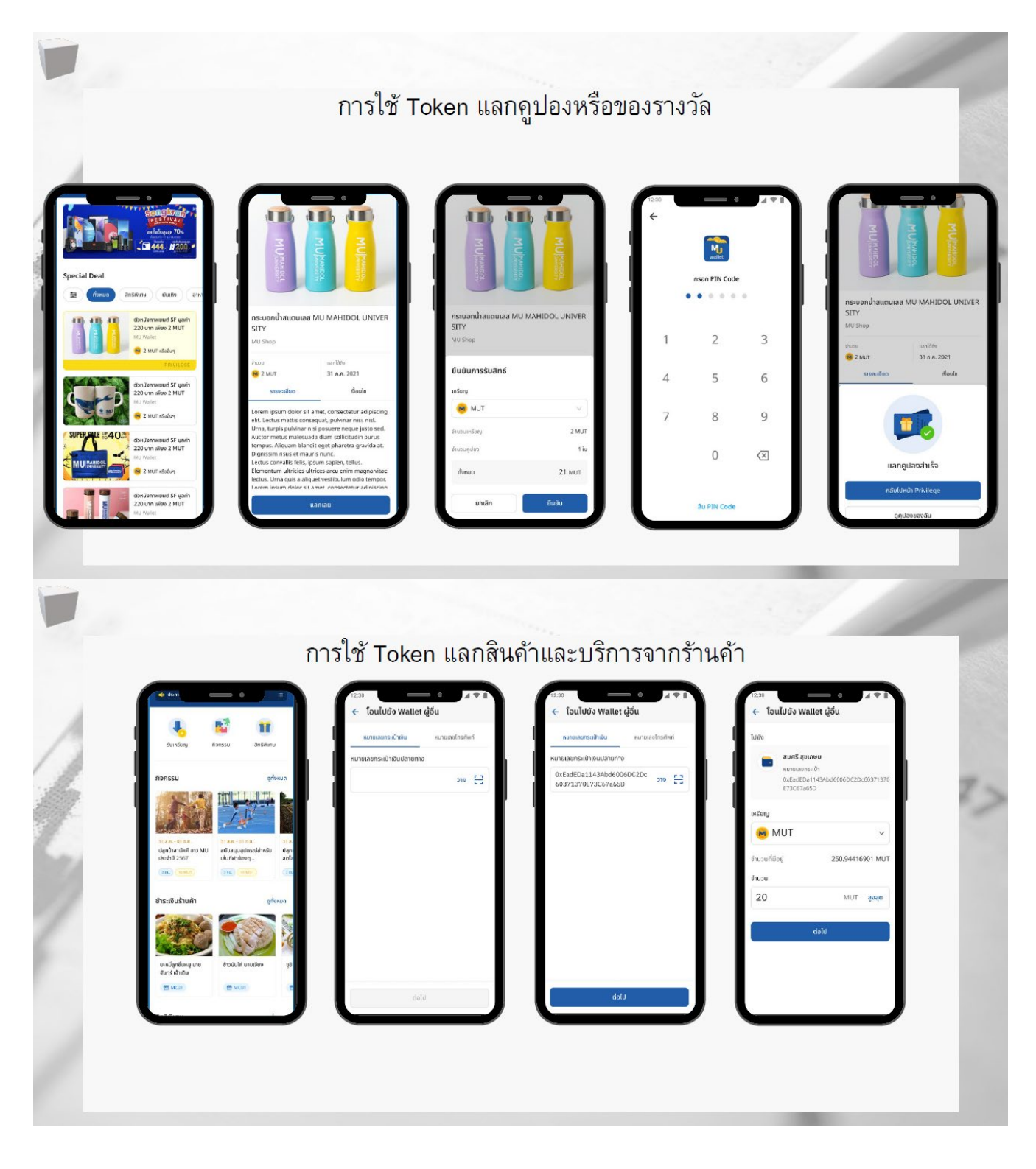

| 4 |                                             |                                                                                                    |                                    |                                                                                        |                                                               |                                                           |                                                                                                    |                                                                                                    |     |
|---|---------------------------------------------|----------------------------------------------------------------------------------------------------|------------------------------------|----------------------------------------------------------------------------------------|---------------------------------------------------------------|-----------------------------------------------------------|----------------------------------------------------------------------------------------------------|----------------------------------------------------------------------------------------------------|-----|
| 1 | 🔶 อินยันการเอ                               | ขางตัน                                                                                                    | ÷                                  |                                                                                        |                                                               |                                                           | โอนเทรียญสำเร็จ<br>รำนวน<br>20 MUT                                                                        |                                                                                                    | 7   |
|   | <b>ា</b> នាហ្វាន តុប<br>សហមនារង<br>លក់នៅសារ | (IFU     ISU     ISU |                                    | nsan PIN Code                                                                          |                                                               | аци<br>или<br>0x5a<br>3713                                | มมม. 2022, 15:36<br><b>าย แต่สั้น</b><br>เสขาระเข้าซื่น<br>สยาระเข้าซื่น<br>สยาระเข้าซื่น<br>70E73C67a650 |                                                                                                    |     |
| 8 | 74650<br>IKS DIN                            | MUT                                                                                                    | 1                                  | 2 3                                                                                    |                                                               |                                                           | 0                                                                                                    |                                                                                                    |     |
|   | จำนวน                                       | 20 MUT                                                                                                    | 4                                  | 5 6                                                                                    |                                                               | Rune<br>OxEa<br>3713                                      | <b>5 สุขเทษม</b><br>เลขกระเข้าเงิน<br>dEDa1143Abd66005DC2Dc60<br>70E73C67a65D                             |                                                                                                    |     |
|   | ทั้งหมด                                     | 20 MUT                                                                                                    | 7                                  | 8 9                                                                                    |                                                               | เหรียญ                                                    | мит                                                                                                    |                                                                                                    |     |
|   |                                             |                                                                                                    |                                    | 0 🗵                                                                                    |                                                               | ทั้งหมด<br>สามวงศ์โลน                                     | 20 MUT<br>20 MUT                                                                                          |                                                                                                    |     |
|   |                                             |                                                                                                    |                                    |                                                                                        |                                                               | Transaction ID 5<br>Debetrs2998391e0<br>57b7ec3a3273/7a60 | 0<br>6:06:40:91:0099:12982909090:73d<br>238:01                                                            |                                                                                                    |     |
|   |                                             | ຍົມບັນ                                                                                                    |                                    | ลืม PIN Code                                                                           |                                                               |                                                           | 🛓 มันทึก                                                                                                  |                                                                                                    | - 1 |
|   |                                             |                                                                                                    |                                    |                                                                                        |                                                               |                                                           |                                                                                                    |                                                                                                    | 1   |
|   |                                             | หน้า                                                                                                    | จัดการส่                           | กาหรับผู้                                                                              | ์ดูแลระ                                                       | ะบบ                                                       | 10                                                                                                    | AdminAdmin ¥                                                                                                    | 1   |
|   |                                             | หน้า<br>≊<br>Student Activit                                                                                                    | จัดการส่<br>y                      | ำหรับผู้                                                                               | <i>์</i> ดูแลระ                                               | ะบบ                                                       | 10                                                                                                    | AdminAdmin 🖌                                                                                                    | i   |
|   | Student Activity                            | หน้า<br>≡<br>Student Activit<br>ActivityMame ุ.                                                                                                    | จัดการส่<br>y                      | กำหรับผู้<br>Activity Period                                                           | ์ดูแลระ<br>Startdate_                                         | :III<br>Enddatea T                                        | nublish Period Start date                                                                                 | AdminAdmin ♥ Ind date a □                                                                                         | i   |
|   | Student Activity                            | หน้า<br>≡<br>Student Activit                                                                                                    | จัดการส่<br>ty                     | สำหรับผู้<br>Activity Period<br>Canceled                                               | ัดูแลระ<br>Startdate ะ                                        | ามา<br>Enddate a อา                                       | rublish Period Start date                                                                                 | Admin.Admin V                                                                                                    | 4   |
|   | Student Activity                            | หน้า<br>E<br>Student Activit<br>Activity Name Q.<br>All Status Published Sc<br>24 Results                                                                                                    | จัดการส่<br>ty<br>theduled Expired | กาหรับผู้<br>Activity Period<br>Canceled                                               | ์ดูแลระ<br>Start date.                                        | : 인인<br>Enddate a : : F                                   | Nabilah Period Start date                                                                                 | Admin.Admin 🔹                                                                                                    | 1   |
|   | Student Activity                            | หน้า<br>Ξ<br>Student Activit<br>Activity Name Q.<br>All Status Published Sc<br>24 Results<br>Activity Name                                                                                                    | จัดการส่<br>ty<br>theduled Expired | ร้ำหรับผู้<br>Activity Period<br>Canceled<br>Activity                                  | ์ดูแถระ<br>Startdate                                          | End date a                                                | Publish: Puriod Start date                                                                                | AdminAdmin ✓     AdminAdmin ✓     AdminAdmin ✓     Search Reset     Search Reset     Status                       | i   |
|   | Student Activity                            | 로<br>Student Activit<br>Activity Name Q.<br>All Status Published Sc<br>24 Results<br>Activity Name<br>Cativity Name                                                                                                    | จัดการส่<br>ty<br>theduled Expired | ห้าหรับผู้<br>Activity Period<br>Canceled<br>Activity<br>22-11-2                       | ์ ดู แถ ระ<br>Start date<br>Period<br>024 23:30-<br>024 01:30 | End date a                                                | Publish Puriod Start data                                                                                 | AdminAdmin      ✓     AdminAdmin     ✓     AdminAdmin     ✓     Search     Resot     Status     Status     Status | Î   |
|   | Student Activity                            | 도<br>Student Activit<br>Activity Name Q:<br>All Status Published Sc<br>24 Results<br>Activity Name<br>Consult<br>Consult                                                                                                    | จัดการส่<br>ty<br>.beduled Expired | ร้าหรับผู้<br>Activity Period<br>Canceled<br>Activity<br>22-11-2<br>22-12-2<br>28-03-2 | ์ พู แถ ระ<br>Start date                                      | End date a                                                | Publish: Puriod Start data<br>Redeem Success<br>0                                                         | Admin Admin V<br>Indicate a ()<br>Search Reset<br>Status<br>Status<br>Published                                   | Î   |

|                                                                                                    |                           | หนาจด           | การสำหรบผูดูเ           | เลระบบ     |                     |            |
|----------------------------------------------------------------------------------------------------|---------------------------|-----------------|-------------------------|------------|---------------------|------------|
| autu a                                                                                                    | Ξ                         |                 |                         |            | (                   | AdminAdmin |
| ( Contraction of the second second se | รายงานสร                  | รุปกิจกรรมป     | ระจำปีการศึกษา          |            |                     |            |
| 🗈 Report 🗠                                                                                                    |                           |                 |                         |            |                     |            |
| Report Redeem Coupon                                                                                                    | ปีการศึกษา<br>Select Year |                 | pada                    |            |                     |            |
| E Report Customer                                                                                                    | 301001 1001               |                 |                         |            |                     |            |
| <ul> <li>รายงานสรุปกิจกรรมประจำปี<br/>การศึกษา</li> </ul>                                                                                                    | Q Preview                 | Reset           |                         |            |                     |            |
| 💷 รายงานขอเบ็กงบประมาณ                                                                                                    | C Export                  |                 |                         |            |                     |            |
| รายงานสรุปขอดจ่ายร้านค้า<br>รายเดือน                                                                                                    |                           |                 |                         |            |                     |            |
| รายงานยอดจ่ายร้านค้าตาม<br>รอบการจ่าย                                                                                                    | 13 Results                |                 |                         |            |                     |            |
| 💷 รายงานโทเคนหมดอายุ                                                                                                    | ล่ำดับที่ 🗘               | ประเภทผู้ใช้งาน | ិ <sub>ក</sub> คณะ      | ູ ປີ 🗘 ເດັ | อน 🔅 ชั่วโมงกิจกรรเ | n ÷        |
| 📃 รายงานรายชื่อร้านค้าทั้งหมด                                                                                                    | 1                         | Alumni          | 20 C                    | 2567 5.    | n. 9                |            |
|                                                                                                    | 2                         | Students        | MUIT                    | 2567 s.    | A                   |            |
|                                                                                                    | 3                         | Staff           | กองเทคโนโลยีสารสนเทศ MU | 2567 s.    | n. 5                |            |
|                                                                                                    |                           |                 |                         |            |                     |            |

#### 4. Q&A

Q: การอนุมัติโครงการในระบบใช้เวลาเท่าไร A: การอนุมัติโครงการจะอยู่ที่ 1 – 3 วันทำการ

Q: โครงการที่ไม่ได้รับอนุมัติโครงการจะทราบได้อย่างไร

A: โครงการที่มีการแก้ไขจะมีการแจ้งผ่านอีเมลของผู้ที่สร้างโครงการ (@mahidol.ac.th)

Q: เกณฑ์การพิจารณาโครงการและเงื่อนไขการระบุชั่วโมงแต่ละด้าน นับอย่างไร A: เกณฑ์การพิจารณาโครงการและเงื่อนไขการระบุชั่วโมงแต่ละด้าน ขอให้อิงตามประกาศมหาวิทยาลัยมหิดล เรื่อง หลักเกณฑ์การพิจารณาชั่วโมงกิจกรรมเสริมหลักสูตร พ.ศ. 2565

Q: ประเภทกิจกรรม 2 แบบต่างกันอย่างไร
 A: กิจกรรมกำหนดให้เข้าร่วม คือกิจกรรมปฐมนิเทศ และต้องกำหนดตัวชี้วัดเป็น Orientation – พิธ
 ปฐมนิเทศนักศึกษาใหม่ระดับมหาวิทยาลัย หรือระดับส่วนงาน เท่านั้น
 ส่วนกิจกรรมอื่น ๆ นอกจากนี้ให้กำหนดเป็นกิจกรรมเลือกเข้าร่วม

Q: การตัดข้อมูลในระบบ นับยังไง A: การตัดข้อมูลในแต่ละปีจะนับตามปีการศึกษา โดยนับตั้งแต่ 1 สิงหาคม – 31 กรกฎาคม ซึ่งจะเปิดระบบให้เริ่มกรอกข้อมูลของปีการศึกษาใหม่ ในวันที่ 1 กรกฎาคม และปิดระบบการกรอกข้อมูลของแต่ละปีการศึกษา ในวันที่ 31 กรกฎาคม

Q: การนำข้อมูลส่งกองแผน ส่งช่วงไหนบ้าง
A: การนำข้อมูลส่งกองแผน จะแบ่งออกเป็น 4 ไตรมาส ดังนี้
ไตรมาสที่ 1 เดือนตุลาคม - ธันวาคม >> \*สิงหาคม - ธันวาคม
ไตรมาสที่ 2 เดือนตุลาคม - มีนาคม >> \*สิงหาคม - มีนาคม
ไตรมาสที่ 3 เดือนตุลาคม – มิถุนายน >> \*สิงหาคม - มิถุนายน
ไตรมาสที่ 4 ตุลาคม – กันยายน >> \*สิงหาคม - กรกฎาคม
\*โดยข้อมูลจากระบบ Activity Transcript จะเป็นการนับตามปีการศึกษา ได้แจ้งทางกองแผนงานเรียบร้อยแล้ว

Q: นักศึกษาชั่วโมงครบแล้วแต่สถานะแสดงว่า ยังไม่ผ่านเกณฑ์ ต้องทำอย่างไร

A: นักศึกษาชั่วโมงครบแล้วแต่สถานะแสดงว่า ยังไม่ผ่านเกณฑ์ ขอให้น้องเข้าตรวจสอบข้อมูลอีกครั้งในวัน ถัดไปเนื่องจากระบบจะมีการตัดและเปลี่ยนสถานะทุกเที่ยงคืน

Q: การใช้ชั่วโมงในการยื่นกู้กยศ.
 A: การใช้ชั่วโมงในการยื่นกู้กยศ. สามารถใช้ได้ 2 ตัวชี้วัด คือ กิจกรรมจิตอาสา, Financial Literacy ไม่น้อย
 กว่า 18 ชั่วโมง/ภาคการศึกษา

Q: การออกใบรับรองการเข้าร่วมกิจกรรมของนักศึกษา ต้องทำอย่างไร

A: การออกใบรับรองการเข้าร่วมกิจกรรมของนักศึกษาจะเปิดระบบให้นักศึกษาชั้นปีสุดท้ายที่ผ่านเกณฑ์ตามที่ มหาวิทยาลัยกำหนดแสดงความจำนงขอใบรับรองได้ในช่วงวันที่ 1 กรกฎาคม – 31 สิงหาคม และจะจัดส่ง ใบรับรองไปยังคณะต้นสังกัดภายในเดือนกันยายน

้ทั้งนี้จะมีการทำหนังสือแจ้งไปยังส่วนงานเพื่อทำการประชาสัมพันธ์ให้แก่นักศึกษาดังกล่าว

Q: โครงการที่นักศึกษาไปทำจากภายนอกมหาวิทยาลัยสามารถให้ชั่วโมงกิจกรรมได้หรือไม่ A: ขึ้นอยู่กับทางคณะ/ส่วนงานพิจารณา ทั้งนี้ขอให้นักศึกษาแจ้งก่อนไปทำกิจกรรมภายนอกทุกครั้ง

## แบบประเมินความพึงพอใจในการอบรมการใช้งานระบบบันทึกชั่วโมงกิจกรรมเสริมหลักสูตร (Activity Transcript)

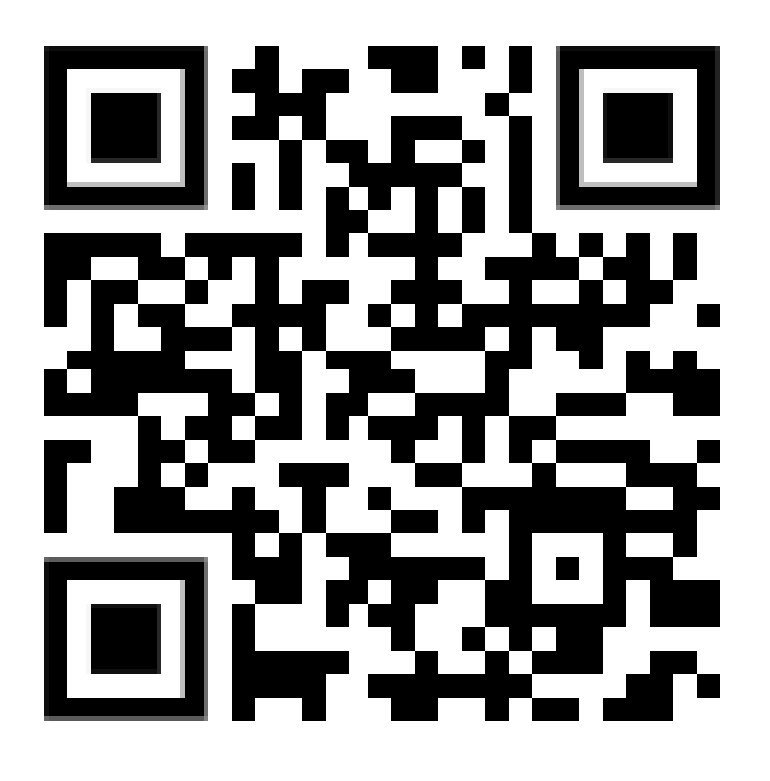

https://forms.gle/dbcesdrMxxKpPovk6

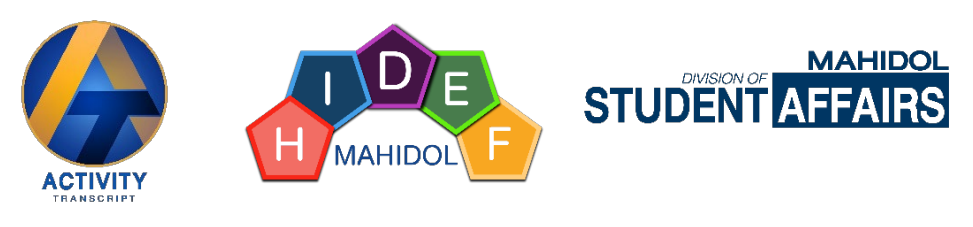

https://activity.mahidol.ac.th